#### COT Ativação de Relógio de Ponto

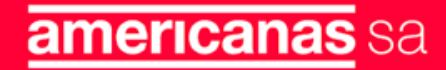

# Introdução

Requisitos para realizar manutenção no relógio de ponto:

Verificar com a loja se o relógio está instalado na pare e com ponto de rede Acessar o ambiente da Sênior. Link: https://logincloud.senior.com.br/logon/LogonPoint/tmindex.html Acessar os Servidores para reset dos drives: IP 10.110.176.13, 10.110.176.14

a

Instrução - COT

# Procedimento

Antes de iniciarmos o cadastro é necessário verificar se o relógio está comunicando, caso não esteja comunicamos necessário verificar o procedimento a loja ou CD para configurar manualmente no relógio

Favor seguir as instruções, EVO Apertar F1 Vai aparecer "Configuração", apertar a tecla verde Apertar F2 (2 vezes) até aparecer "Programação Técnica", apertar a tecla verde Configuração Interface - Verde Configuração de Internet - Verde F2 até Configuração de rede - Verde Informe supervisor - 1 (caso solicite) Informe a senha - 1 (caso solicite)

<u>IP</u> - digitar número do IP, apertar tecla verde no fim xxx.xxx.xxx [devemos informar o IP] Confirmar com o VERDE

Subrede - digitar número de subrede, apertar tecla verde no fim

XXX.XXX.XXX.XXX Confirmar com o VERDE

**Gateway**- digitar número do <u>gateway</u>, apertar tecla verde no fim XXX.XXX.XXX.XXX Confirmar com o VERDE

a

Acesse o portal da Sênior com Login e Senha fornecidos pela Sênior no Link abaixo: https://logincloud.senior.com.br/logon/LogonPoint/tmindex.html

|        | Fomeça o nome de usuário como nome da conta 5 |
|--------|-----------------------------------------------|
| Senior | inara um nome de usuário                      |
|        | Lorin                                         |

Após acessar, será exibido todo o ambiente da Sênior. Navegue até Acesso e Segurança, clique no ícone para acessar o ambiente.

Após clicar em acesso e segurança irar fazer o Download do arquivo para acessar

| para Storford                     |                             |           |      |                       | di<br>Anomai  |                                 |                   |                                    |                               | ۹ ۹        |  |
|-----------------------------------|-----------------------------|-----------|------|-----------------------|---------------|---------------------------------|-------------------|------------------------------------|-------------------------------|------------|--|
| Aplicativos<br>Todes (25) Croteco |                             |           |      |                       |               |                                 | ļ                 |                                    |                               |            |  |
| Ċ                                 | Ø                           | -         | ß    |                       | 0             | 0                               | Ó                 | Ø                                  | Ø                             | 0          |  |
| Acesso e Segurança                | Acesso e Seguitariça<br>ção | Arquitett | CBQ5 | CBDS -<br>Homologação | Concentradata | Concentradora -<br>Hornológação | Controle de Ponto | Controle de Ponto -<br>Homologação | Controle de Ponto -<br>IMPESO | CSW Center |  |
|                                   |                             |           |      |                       |               |                                 |                   |                                    |                               |            |  |
| 0                                 | -                           | ß         | 2    |                       |               |                                 |                   |                                    |                               |            |  |

| Do | wnloads                                        | þ     | Q    |     |
|----|------------------------------------------------|-------|------|-----|
| ٢  | Q29udHJvbGxlci5BY2Vzc28gZSBT.<br>Abrir arquivo | ZWd1c | mEtM | TU3 |

CSM Center

Hamelogação

Diretorio 59 Listan

558

SGU - Homologação

Com o aplicativo aberto insira seu login e senha. Aguarde até o aplicativo carregar.

| (        | & Senior                                |
|----------|-----------------------------------------|
|          | yJernor                                 |
|          | A series l'annue de langue a lañoura de |
|          | Acesse a sua conta                      |
|          |                                         |
|          | aacoelho                                |
| •        | aacoelho<br>•••••••                     |
| <b>*</b> | aacoelho<br>·······                     |

#### Controle de Ponto

Navegue até a aba Gestão de pessoas -> Empresa - > Filiais

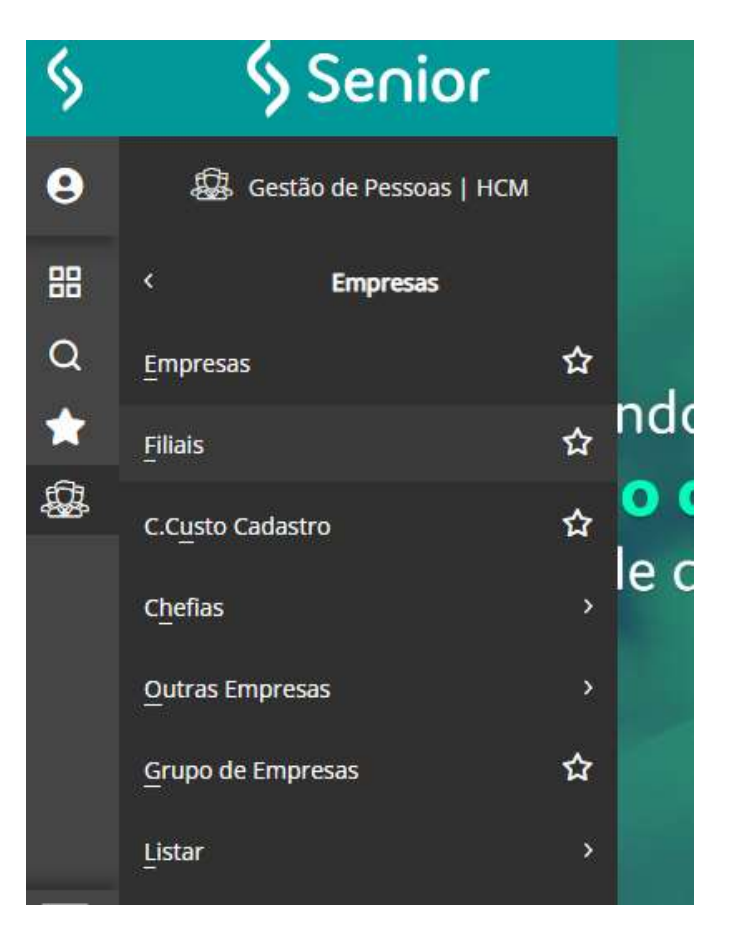

### Controle de ponto

Dentro de Filiais digite o número de loja e aperte Entre para visualizar as informações Informações será necessária para informar no SDK

Atenção!!! Anote o endereço da loja será necessário nos passos finais.

| Início 🔚 Bem-vindo 💥 🖅 F | iliais 🗶                                                 |   |
|--------------------------|----------------------------------------------------------|---|
| Filial:                  | 5289       5289     \$\$\vee\$     LOJAS AMERICANAS \$/A |   |
| Cadastro                 |                                                          |   |
| Apelido:                 | LOJA 5289                                                | ^ |
| País:                    | 0001 🔍 Brasil                                            |   |
| Estado:                  | SP 🔍 São Paulo                                           |   |
| Cidade:                  | 00.05289 Orto Ferreira                                   |   |
| Bairro:                  | 0001 Centro                                              |   |
| CEP:                     | 13660039                                                 |   |
| Tipo Logradouro:         | R Q Rua                                                  | ≡ |
| Endereço:                | Rua Dona Balbina                                         |   |
| Número:                  | 431                                                      |   |
| Complemento:             | 431 A                                                    |   |
| Email:                   | gg1.5289@lasa.com.br                                     |   |
| Tipo de Lotação:         |                                                          |   |
| Tipo Inscrição:          |                                                          |   |
| Número da Inscrição:     | 33.014.556/1757.43                                       |   |
| Inscrição no CEI:        | 000000000                                                |   |
| Inscrição no CNO:        | 000000000                                                |   |
| Inscrição no CAEPF:      | 0000000000                                               |   |
| Tipo CAEPF:              |                                                          |   |
| Atividade:               | COMERCIO VAREJISTA                                       |   |
| Tabela Feriados Diurna:  | 5289 Q Porto Ferreira                                    |   |
| Tabela Feriados Noturna: | 5289 Q Porto Ferreira                                    | ~ |
| [                        |                                                          |   |

+

Após se certificar se o relógio esta comunicando conforme procedimento "Teste de comunicação" realizar a configuração no SDK

Abra a pasta SDK e execute o aplicativo como administrador.

| DataDSREP                | 29/08/2022 14:16 | Documento XML      | 2 KB   |
|--------------------------|------------------|--------------------|--------|
| EnderecolP               | 26/04/2023 11:14 | Documento de Te    | 1 KB   |
| ExemploREP               | 29/08/2022 14:16 | Aplicativo         | 351 KB |
| 🚯 Interop.zkemkeeper.dll | 29/08/2022 14:16 | Extensão de aplica | 64 KB  |
| 🚯 Inttelix.Crypto.dll    | 29/08/2022 14:16 | Extensão de aplica | 34 KB  |
| -                        |                  |                    |        |

Após abrir coloque o IP e o modelo do relógio

Para modelos de relógios novos usamos o modelo REP III (EVO) e para antigos REP.

| ( - Comunicação R P                                                                                                    | - 🗆 X                                                                            |
|----------------------------------------------------------------------------------------------------|----------------------------------------------------------------------------------|
| ) Client Modelo Sensor                                                                                                    | r V. Fim. Informações dos Grids                                                  |
| ) Server IP 010.064.102.004 REP III V Sager                                                                                        | m v 01.00.0000 Monitoração Ler XML Gravar XML                                    |
| eral Configurações Funcionários / Credenciais Templates Sup                                                                        | pervisores Empregador Coleta Status Histórico de Comandos Funcionários Completos |
| Ajuste de Data e Hora                                                                                                    | Mensagens de Display do Relógio                                                  |
| Data e Hora Atual                                                                                                    | Código Mensagem                                                                  |
| O Data e Hora Indicada                                                                                                    | 1 Teste                                                                          |
| 26/04/2023 🗸 11:17:25 🖨 Enviar Comando 🜔                                                                                           |                                                                                  |
| <ul> <li>A partir do primeiro registro</li> <li>A partir da data 26/04/2023 </li> <li>A partir do NSR Enviar Comando ()</li> </ul> | Apaga mensagens do relógio 🖌 Envia Mensagens para o Relógio 🜔                    |
| Configurações REP III                                                                                                    | Alteração do usuário e senha da comunicação                                      |
| CPF do Responsável<br>12345678901                                                                                                  | Usuário da comunicação                                                           |
| Usuário da comunicação<br>Iogin                                                                                                    | Senha da comunicação                                                             |
| Senha da comunicação<br>senha                                                                                                    | Enviar Comando 🚺                                                                 |

Navegue até a aba Status e clique em obter status. Será exibido as informações do relógio.

Anote o número de Série do REP num bloco de notas, será necessário para os próximos passos.

| Client IP 10.64.180.4 Modelo Sensor<br>Server IP 10.64.180.4 Mini REP INME V Sagem | V. Firm.<br>V. Firm.<br>Informações dos Grids<br>Monitoração<br>Ler XIML<br>Gravar X | ML |
|------------------------------------------------------------------------------------|--------------------------------------------------------------------------------------|----|
| ral Configurações Funcionários / Credenciais Templates Supervis                    | ores   Empregador   Coleta   Status   Histórico de Comandos   Funcionários Completos | T  |
| Propriedade                                                                        | Valor                                                                                | ^  |
| Número sequencial do último evento de sistema recolhido                            | 0                                                                                    | 1  |
| Capacidade de Supervisores                                                         | 5                                                                                    | 1  |
| Ocupação de Supervisores                                                           | 0                                                                                    | 1  |
| Umidade compartimento de papel                                                     | 0                                                                                    | 1  |
| Temperatura compartimento de papel                                                 | 0                                                                                    |    |
| Temperatura placa                                                                  | 0                                                                                    | 1  |
| Aceleração eixo x                                                                  | 0                                                                                    |    |
| Aceleração eixo y                                                                  | 0                                                                                    | 1  |
| Aceleração eixo z                                                                  | 0                                                                                    |    |
| Status Sensor de Temperatura e Umidade do Papel                                    | Não configurado                                                                      |    |
| Status Sensor de Temperatura da Placa                                              | Não configurado                                                                      |    |
| Status Acelerômetro                                                                | Não configurado                                                                      | 1  |
| Nº de Série do REP                                                                 | 5003110009246                                                                        |    |
| Nº de Série da Placa                                                               | 3194001218                                                                           |    |
| Nº de Série da MRP                                                                 | 762519                                                                               |    |
| Nº de Lacre da MRP                                                                 | 0                                                                                    |    |
| Versão do Firmware                                                                 | 02020005                                                                             |    |
| Versão do Firmware da MRP                                                          | 02000000                                                                             |    |
| MAC Address                                                                        | 9C 45 63 05 64 3B                                                                    |    |
| Tamanho do Avanço de Impressão                                                     | Pequeno                                                                              |    |
| Nivel de Segurança Suprema                                                         | 0                                                                                    |    |
| Nivel de Segurança Sagem                                                           | 5                                                                                    | ~  |
|                                                                                    | Obter Status do Relógio 🚺 Obter Status Imediato do Relógio                           | 0  |

+

Navegue até a aba Empregador e coloca as informações obtidas no Controle de Ponto conforme abaixo e envie as informações para o relógio.

| ieral Configurações                  | Funcionários / Credenciais Templates Supervisore | s Empregador Coleta Status Histórico de (             | Comandos Funcionários Completos 4 |                                                                                                    |
|--------------------------------------|--------------------------------------------------|-------------------------------------------------------|-----------------------------------|----------------------------------------------------------------------------------------------------|
| Dados do Empregac<br>Nome da empresa | AMERICANAS S/A                                   | Endereço da empresa<br>Seropedica RJ<br>CEP: 23893890 | eira, 125                         | Nome da empresa: EX<br>AMERICANAS S/A<br>Endereço: EX Est Mig<br>Pereira, 125<br>CEP: EX: 23893890 |
| Pessoa Júridica                      | CNPJ 00,776,574/0019-85 CEI                      | / Obter Dados do Relógio 🌘                            | Enviar Dados para o Relógio 🕖     |                                                                                                    |
|                                      |                                                  |                                                       |                                   |                                                                                                    |

+

Navegue até a aba Supervisores preencha as informações conforme imagem abaixo e envie o comando para o relógio.

| ) Client IP 10.156.200.13 RI<br>eral Configurações Funcionários / (<br>PIS CPF Cr<br>1111111116 1 | REP III V Sa            | 11301          | v. 1000.          |             |                         |                          |                                                                                       |
|---------------------------------------------------------------------------------------------------|-------------------------|----------------|-------------------|-------------|-------------------------|--------------------------|---------------------------------------------------------------------------------------|
| eral Configurações Funcionários / (<br>PIS CPF Cr<br>1111111116 1                                 |                         | agem 🗸 🗸       | 01.00.0000        | Monito      | oração Ler XM           | L Gravar XML             |                                                                                       |
| PIS CPF Cr<br>1111111116                                                                          | Credenciais Templates S | Supervisores [ | Empregador Coleta | Status H    | listórico de Comandos F | uncionários Completos    | I                                                                                     |
| 1111111116  11                                                                                    | redencial Se            | enha Program   | nações Técnicas   | Data e Hora | Programação Pen Drive   | e Substituição da Bobina |                                                                                       |
|                                                                                                   | 1                       |                |                   |             |                         |                          |                                                                                       |
|                                                                                                   |                         |                |                   |             |                         |                          |                                                                                       |
|                                                                                                   |                         |                |                   |             | ţ                       |                          | PIS:1111111116<br>CPF: Em branco<br>Credencial: 1<br>Senha: 1<br>Marque todas as caix |

Acesse o portal da Sênior com Login e Senha fornecidos pela Sênior no Link abaixo: https://logincloud.senior.com.br/logon/LogonPoint/tmindex.html

Será exibido todo o ambiente da Sênior.

Navegue até Acesso e Segurança, clique no ícone para acessar o ambiente.

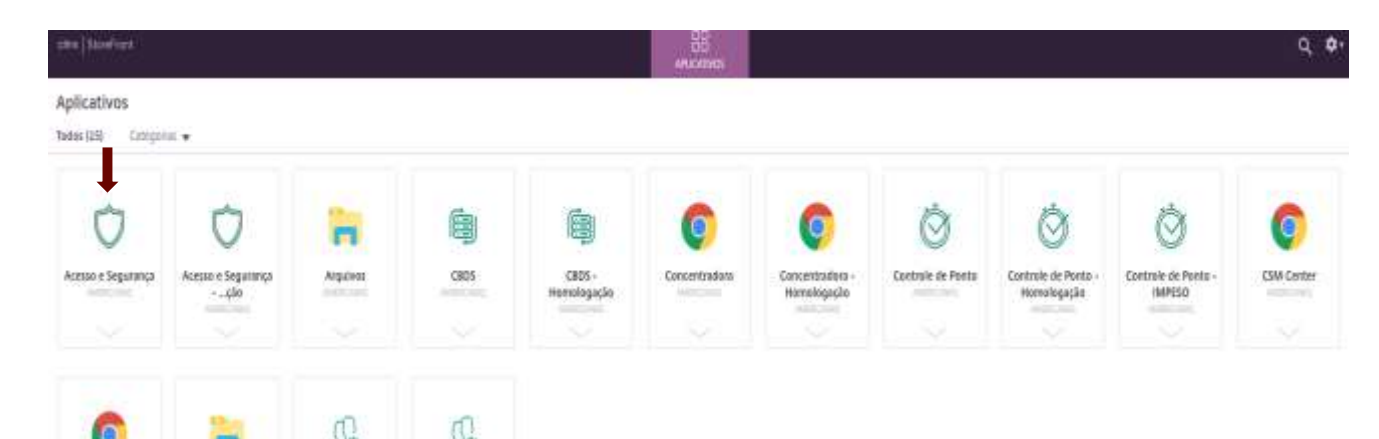

Após clicar em acesso e segurança irar fazer o Download do arquivo para acessar

| Downloads                                   | E Q …               |
|---------------------------------------------|---------------------|
| Q29udHJvbGxlci5BY2Vzci <u>Abrir arquivo</u> | 28gZSBTZWd1cmEtMTU3 |

CSM Center

Hamelogaçãe

Diretorio 59 Lista

558

SGU - Homologação

Com o aplicativo aberto insira seu login e senha. Aguarde até o aplicativo carregar.

| (        | & Senior                                |
|----------|-----------------------------------------|
|          | yJernor                                 |
|          | A series l'annue de langue a lañoura de |
|          | Acesse a sua conta                      |
|          |                                         |
|          | aacoelho                                |
| •        | aacoelho<br>•••••••                     |
| <b>*</b> | aacoelho<br>·······                     |

Navegue até Gestão de acesso e Segurança > Projeto Físico > Site

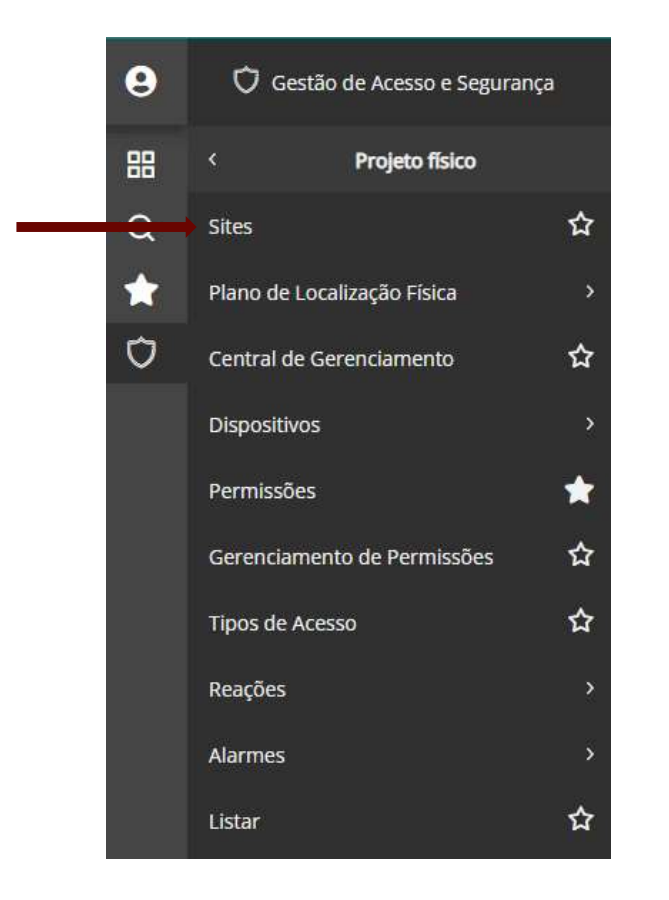

Depois que entrar no Site devemos verificar qual foi o último site que foi criado:

Devemos realizar um click na seta do lado da coluna Site, que apresentara a pesquisa de registro. (Desconsiderar Sites HNT) Última criação feita foi a 2065, próximo Site será 2066:

A seles se blass de seles a Citas e se sé siede

Anote num bloco de notas o Site que será criado.

Clique em Cancelar para sair da pesquisa de registro.

|       |             | Site: 01                         | 1001 =                  |         |                      |       |           |           |    |
|-------|-------------|----------------------------------|-------------------------|---------|----------------------|-------|-----------|-----------|----|
|       | 🗘 People    | u de legistro.                   |                         |         |                      |       | -         | 13        | ×  |
| 1     | Localizar i | Filtro Simples - Filtro Avanzado | s Exportação Salvar     | Informa | cówi                 |       |           |           | 10 |
| - 1   | Campo       | Ste                              |                         |         |                      |       | 34        | Ok        |    |
| - 1   | R           | Procura incremental 🔄 ign        | orar diferencal making. | minute. | Pataves interes      | itico |           | Cancel    |    |
|       | Valor 0     | e 00000 g                        |                         |         |                      | Pesn  | NISM      | Canthan   |    |
| ontre | 11          |                                  |                         |         |                      |       |           | - carriga |    |
| 1     | Site        | Descrição                        | Diferença Fuso          | Empresa | Nome (Empresa)       | Feid  | Apelido   | (Filial)  |    |
| - 1   | 40000       | 5 HIVT - LOJA 4005               | 0000.00                 | 0018    | americanas s.a       | 4006  | LOJA 40   | 06        |    |
| - 1   | 40005       | 5 HNT - LOJA 4005                | 0000-00                 | 0018    | americanas s.a       | 4005  | LOIA-40   | 05        |    |
| - 1   | 40004       | HNT - LOJA 4004                  | 0000.00                 | 0018    | americanas sia       | 4004  | LOIA 40   | 04        |    |
| - 1   | 40003       | HNT - LOJA 4003                  | 0000-00                 | 0018    | amanicanas s.a       | 4003  | LOIA 40   | 03        |    |
| - 1   | 40002       | 2 HNT - LOJA 4002                | 0000-00                 | 0018    | americanas s.a       | 4002  | LOJA 40   | 92        |    |
| - 1   | 40001       | HINT - LOVA 4001                 | 0000-00                 | 0018    | emericanas s.a       | -4021 | LOIA-40   | 01        |    |
| - 1   | 40000       | HNT - LOJA 4000                  | 000000                  | 0018    | americanas s.a       | 4000  | LOIA 40   | 00        |    |
|       | 05688       | HORARIO DE VERAD                 | 0003-05-                | 0001    | LOIAS AMERICANAS S/A | 0000  |           |           |    |
|       | 04005       | 5 HNT - LOVA 4004                | 0000.00                 | 0018    | americanas s.a       | 4005  | LOJA 40   | 85        |    |
| - 19  | 02065       | Amer - Filial 7019               | 0000-00                 | 0018    | amencanas s.a        | 7019  | B2W 19    |           |    |
| - 1   | 02064       | Amer - Filial 5390               | 0000-00                 | 0018    | americanas s.a       | 5390  | LO(A 53   | 90        |    |
| - 1   | 02063       | Amer - Filial 5464               | 0000-00                 | 0018    | americanas s.a       | 5464  | 1.01A 54  | 64        |    |
| - 1   | 02062       | 2 Amer - Filial 5427             | 0000-00                 | 0018    | americanas s.a       | 5427  | LOJA 54   | 27        |    |
| - 1   | 62961       | Amer - Filial 1575               | 8000-00                 | 0015    | americanas s.a       | 1575  | loja 1575 | 5         |    |
| - 1   | 12060       | 1 Amer - Filial 1600             | 0002-00                 | 0018    | americanas s.a       | 1600  | LOIA 16   | 00        |    |
|       | c11         |                                  |                         |         |                      |       |           |           | 4  |
| 1     |             | DOLLAR T OF Blocks               |                         |         |                      |       |           |           |    |

Para realizar a criação de um novo site devemos ir para tela inicial do site, colocar o número do próximo site e preencher a descrição padrão: <u>Amer - Filial (Número da loja)</u>, Empresa 18 para Americanas, Filial informar a loja que vai ser cadastrada conforme print abaixo

Antenção!! Não esqueça de anotar a numeração do Site, será necessário nos passos finais.

| 📰 Sites 💥                                    |                       |
|----------------------------------------------|-----------------------|
| Site:                                        | 02066 🐺               |
| Descrição:                                   | Amer - Filial 5468    |
| Empresa:                                     | 0018 🔍 americanas s.a |
| Filial:                                      | 5468 🔍 LOJA 5468      |
| Diferença Fuso Horário:                      | 0000:00               |
| Local Físico:                                | 0000000 🔍             |
| Controla Data de validade ASO e Treinamento: | s 🔍 Sim               |

Navegue entre Projeto físico > Plano de localização física > Plano

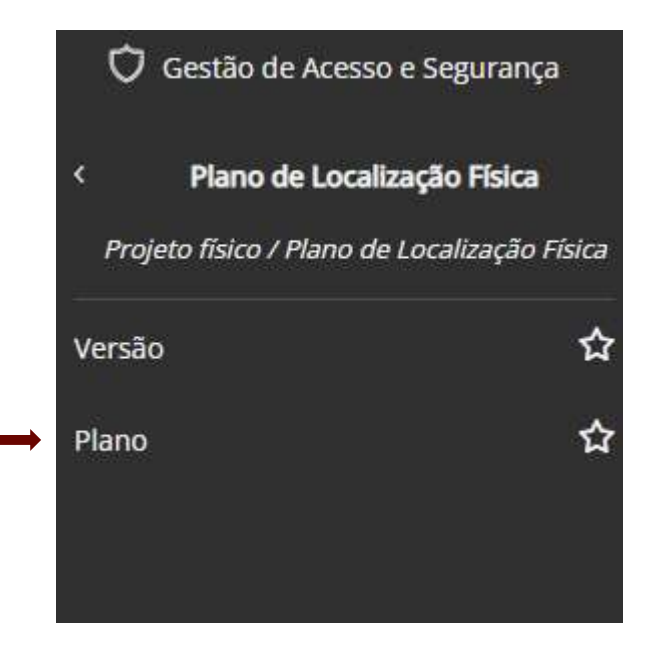

#### Insira a versão do plano Sempre será (1)

| 📰 Sites 💥 📰 Plano de Localização Física 🖇 | S                       |          |
|-------------------------------------------|-------------------------|----------|
| Versão do Plano : 000 🔍                   |                         |          |
| Código: 0000000                           | Código do Local Físico: |          |
| Descrição:                                | Categoria:              | ٩,       |
|                                           | Site:                   | 00000 0  |
|                                           | Portaria:               | 000 9    |
|                                           | Descrição:              |          |
|                                           | Fuso Horário GMT:       |          |
|                                           | Início Horário Verão:   |          |
|                                           | Fim Horário Verão:      |          |
|                                           | Quantidade de Pessoas:  |          |
|                                           | Quantidade de Vagas:    |          |
|                                           | Nível:                  |          |
|                                           | Código da Permissão:    | <u>م</u> |
|                                           | Horário de Visita:      | ٩        |
|                                           | Código do Recinto:      |          |
|                                           | Perfil de Autenticação: | 9        |
|                                           | Endereço:               | ^        |
|                                           |                         |          |
|                                           |                         |          |
|                                           |                         | V        |

Procurar a região correspondente da loja e depois o estado e criar o site dentro desse estado.

EX: Criar dentro de Sudestes – São Paulo –SP (Clicar com o botão direito nova localização

| Versão do Plano: 001 🔍 Plano de localização físic |                                    | Nova             |
|---------------------------------------------------|------------------------------------|------------------|
| Códiga: 0001000                                   | Código do Local Física: 0000330    | . Garri          |
| Descrição: 🤤                                      | Categoria: 02 (0), Site            | Excluse          |
| <ul> <li>Estrutura</li> </ul>                     | Ster 00000 0                       | <u>C</u> ancelar |
| 🔿 🛕 1 - Planta Padrão                             |                                    | Ajuda -          |
| 🔿 🤷 3 - Planta Padrão 3                           | Portaria: 000 Q                    | Cair             |
| ✓ ▲ 4 - SUDESIE ▲ 41 - Rip de lanero - Ri         | Descijās: São Paulo - SP           | 200              |
| > 🛕 4.2 - Minas Gerais - MG                       | Fuso Harikria GMT: 0003-00-        |                  |
| ) 4.3 - Espirito Santo - ES                       | Inicio Harário Verão: 04/11/2018   |                  |
| 45-Lasa - E Nova Localização                      | Fim Határia Verão: 17/02/2019      |                  |
| 46 - B2W - Excluir Localização                    | santidade de Pessoas: 0000         |                  |
| 48 - Amer - Filal S418                            | Quantidade de Vagas: 000000        |                  |
| 6 - CENTRO-OESTE                                  | Nivet 10                           |                  |
| > 🛕 7 - SUL<br>> 🛕 8 - NORTE                      | Cédigo da Permissão: 00000 🔾       |                  |
| ə 🧕 9 - B2W                                       | Horásio de Visita: 000 🔍           |                  |
| > 10 - SUBMARINO VIAGENS                          | Cádigo do Recinto: 000000000000000 |                  |
| 2 A 12 - QSM DIST E LOGISTICA LTDA                | Perfil de Autenticação: 👔 🔍 🔍      |                  |
| -                                                 | Endereça: SP                       |                  |
|                                                   |                                    |                  |
|                                                   |                                    |                  |
|                                                   | 14 M                               |                  |

#### Preencha as informações conforme o print Sempre Anotar o código do local físico Após preencher as informações clique em GRAVAR.

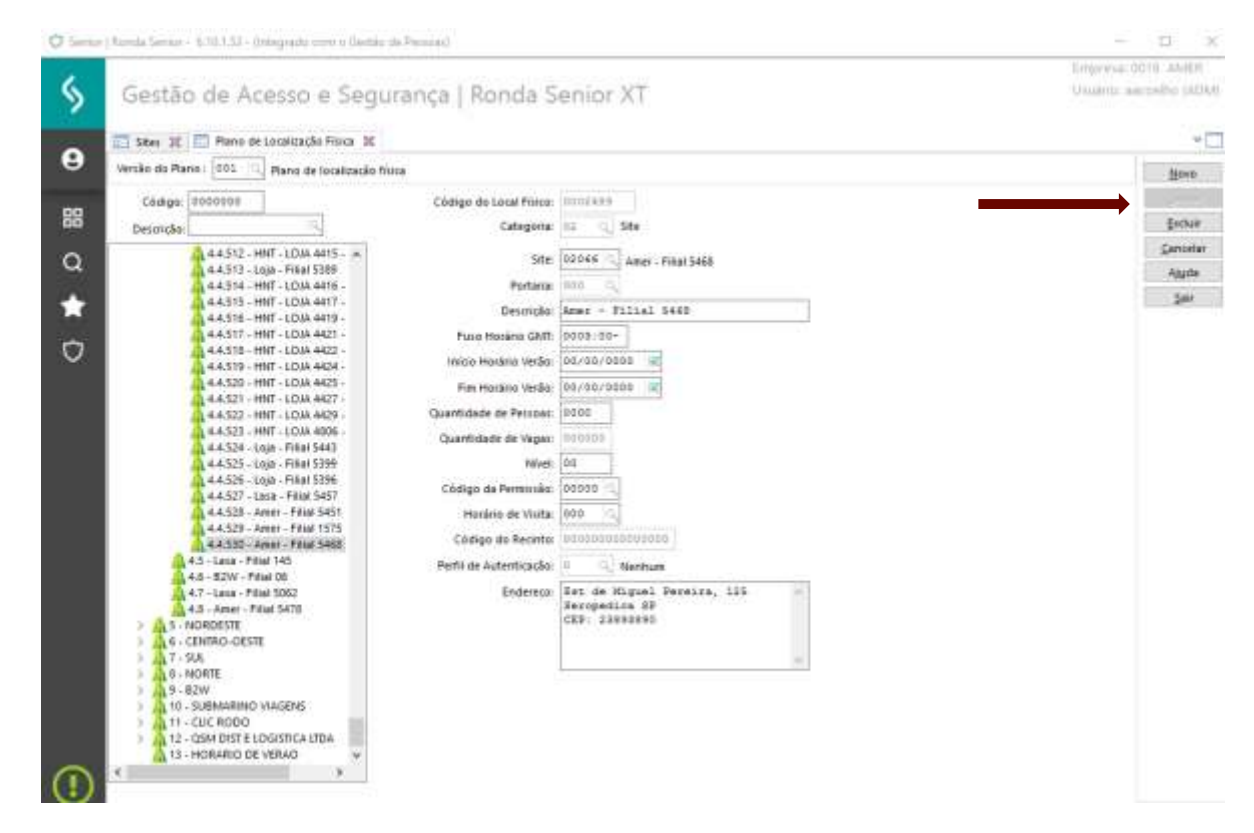

\*Categoria sempre o número (2) \*Site (Já anotado nos passos anteriores) \*GMT do local \*Descrição: Lasa – Filial – (Número da loja) \*Endereço: colocar o endereço da loja (Já anotado nos passos anteriores ) Após preencher clicar em gravar. \* Se atentar ao fuso horário do estado

Atenção!! Sempre verificar se está criando na região correta.

+

Instrução - COT

### Cadastro do Relógio

Navegue entre Projeto físico > Dispositivo > Cadastro.

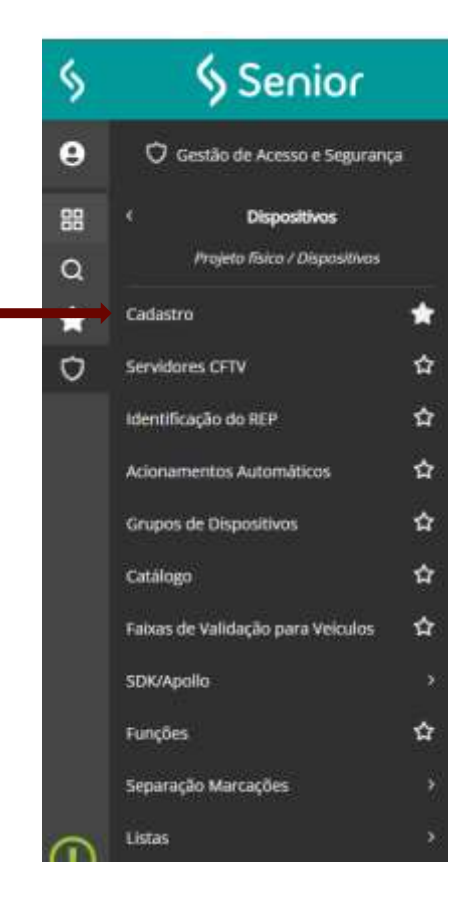

Aperte com o botão direito em dispositivos número 1, em seguida clicar em novo dispositivo número 2.

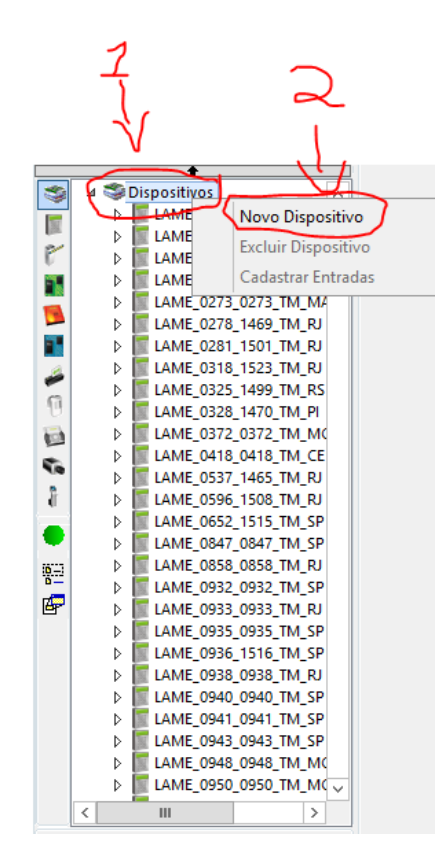

Preencha as informações conforme print abaixo. Sempre anotar o código num bloco de notas.

| DEAF FISICOL CODOCOD                                                                                                    | Código do catálogo: 0036 🔍 Madis 236                                                                                                    | 2011                          |
|----------------------------------------------------------------------------------------------------|----------------------------------------------------------------------------------------------------|-------------------------------|
| actal Flues:         0000000           Disperifies:         00000000           100A 863         004 864           100A 865         100A 866           100A 866         100A 866           100A 866         100A 866           100A 867         100A 866           100A 867         100A 866           100A 867         100A 877           100A 875         100A 875           100A 875         100A 875           100A 876         100A 876           100A 878         100A 878           100A 883         100A 883           100A 883         100A 885           100A 885         100A 885           100A 885         100A 885           100A 885         100A 885 | Código do catálogo:<br>Código:<br>Descrição:<br>Local físico:<br>Comunicação:<br>Comunicação:<br>C | Grav<br>Grav<br>Conce<br>Ajud |
| LOJA 890<br>Novo dispositivo                                                                                                    |                                                                                                    |                               |

\*Código do Catalogo: Drive 151 a 241 ou 251 a 316
\*Descrição: LAME Número da loja, Número da loja (MD) (Região)
EX AMER\_5289\_5289\_MD\_SP
\*Local Físico: N° do local Físico
\*Comunicação: 2 (online)
\*Central de Gerenciamento: 3
\*Colocar o endereço de IP
Após realizar o cadastro clicar em Gravar.

Navegue até a aba Geral e preencher o campo número de série, após preencher Confirma em Gravar. (Através do SDK Em status pegar o número de série do REP)

| cal Fisi | co: 0000000 0.          | Código do catálogo:                     | 0236 A Madis 236                                                                                                | 10   |
|----------|-------------------------|-----------------------------------------|----------------------------------------------------------------------------------------------------|------|
| spositi  | wa: 000000000 10        | Código                                  | 000178419                                                                                                    | Gri  |
| _        |                         | Description                             | TAME 5100 MR 60                                                                                                 |      |
| 1        | LAME_5250_5250_MD_R/ A  | Description                             |                                                                                                    | - 50 |
| 1        | LAME_5251_5251_MD_SF    | Local fisico:                           | 0002191 Df Lasa - Filial 5289                                                                                   | Çan  |
| 1        | LAME_5252_5252_MD_SF    | procession and the second second second | The second second second second second second second second second second second second second second second s  | 1.00 |
| 1        | LAME_5253_5253_MD_SF    | Comunicação Geral Configuraçõe          | es   Funções   Listas   Créditos de acesso   Portas controladas   Mensagens de acesso   Informações Exter <   * | - 1  |
| 1        | LAME_5254_5254_MD_AL    | Tion de Leitore                         | 11 St. M. M.                                                                                                    | 1.3  |
| 1.2      | ELAME_5235_3235_MD_PP   | inpro ore centorial                     | Muthechologia                                                                                                   |      |
|          | LAME_5257_5257_MD_CE    | Gerar Lista:                            | 0 Utiliza número físico                                                                                         |      |
|          | LAME_5259_5259_MD_PE    | Crau de Contesiente Rinmitrice          | 001                                                                                                    |      |
| 1        | LANE 5260_5260_MD_CE    | dian de conterente protection           |                                                                                                    |      |
|          | LAME 5363 5363 440 55   | Número de Série                         |                                                                                                    |      |
| - 6      | I ANAE STOR STOR AND DR | Nicment Fiscal                          | 000000000000000                                                                                                 |      |
|          | LAME SOLT SOLT MO DI    |                                         |                                                                                                    |      |
| 1        | AME 3269 5269 MD PE     | Localização do Dispositivo:             | Portaria de Entrada/Saida (Ponto)                                                                               |      |
| 1        | LAME 5270 5270 MD R.    | Portarial                               | 000 13                                                                                                    |      |
| 1        | LAME 5271 5271 MD CE    |                                         |                                                                                                    |      |
| 1        | LAME 5272 5272 MD RS    | Tubereze                                | Rus Dona Balbina M' 431 A                                                                                       |      |
| 1        | LAME 5273 5273 MD PE    |                                         | CEP.13660039                                                                                                    |      |
| 1        | LAME_5275_5275_MD_RJ    |                                         |                                                                                                    |      |
| 1        | LAME_5276_5276_MD_SF    | Observação:                             | 6                                                                                                    |      |
| 1        | = LAME_5277_5277_MD_    | 2011/08/90A54                           | in the second second second second second second second second second second second second second second second |      |
| 1        | LAME_5278_5278_MD_84    |                                         |                                                                                                    |      |
| 1        | LAME_5281_5281_MD_M     |                                         |                                                                                                    |      |
| 1        | LAME_5282_5282_MD_G(    | Local Fisico Entrada:                   | 000000 00 000000                                                                                                |      |
| 1        | LAME_5265_5263_MD_R/    |                                         |                                                                                                    |      |
| 1        | LAME_5286_5286_MD_SF    | Local Pisico Saida:                     | 000000 0                                                                                                    |      |
| 1        | LAME_5287_5287_MD_8/    |                                         | Gerendado pelo Sistema Acesso e Segurança                                                                       |      |
|          | + LAME_5289_5289_MP_5   |                                         | 정말 이 같은 것 같은 것 같은 것 같은 것 같은 것 같은 것 같은 것 같은                                                                      |      |
| ¢        | 1000 BBC                |                                         |                                                                                                    |      |

+

Navegue para Lista e preencher com o número padrão para Madis 15, confirma em Grava

| cal Fis | 000000                   | Código do catalogai 0226 🔅 Mado 256                                                                                            | the there  |
|---------|--------------------------|----------------------------------------------------------------------------------------------------|------------|
| isposit | NO: 00000000 1           | Código: NOOTTAALS                                                                                                    | Grave      |
| -       |                          | Descride: Last 5285 5285 MP SP                                                                                                 | Partie     |
| 1       | LAME_\$250_\$250_MD_RJ ~ |                                                                                                    | The second |
|         | 1 24ME_5251_5251_MD_5P   | Coca Hococ Coco + + + OD La + + Has 5289                                                                                       | Sance      |
|         | LAME_5253_5253_MD_SF     | Comunicação Geral Configurações Funções Listas Créditos de acesso Fortas controladas Mensagens de acesso Informações Exter 📢 🕨 | Aud        |
|         | 1 AME_5254_5254_MD_AL    | A start which we can be seen to be seen as                                                                                     | Sair       |
|         | LAME_\$255_5255_MD_P4    | Coolgo perorgio (npo unta) unta incurso unite Cacolar                                                                          |            |
|         | LAME_5257_S257_MD_CE     | - t\$ 000000                                                                                                    |            |
|         | LAME_5259_5259_MD_PE     |                                                                                                    |            |
|         | D LAME_SDED_SDED_MD_CE   |                                                                                                    |            |
|         | 1 1446 5323 5323 44D CE  |                                                                                                    |            |
|         | 1 1445 5265 5265 MD BE   |                                                                                                    |            |
|         | LAME 5267 5267 MD RI     |                                                                                                    |            |
|         | LAME 5269 5269 MD PE     |                                                                                                    |            |
|         | LAME 5270 5270 MD RJ     |                                                                                                    |            |
|         | LAME_5271_5271_MD_CE     |                                                                                                    |            |
|         | 1 LAME_5272_5272_MD_R5   |                                                                                                    |            |
|         | LAME_5273_5273_MD_PE     |                                                                                                    |            |
|         | D LAME_5275_5275_MD_RJ   |                                                                                                    |            |
|         | LAME_5276_5276_MD_SF     |                                                                                                    |            |
|         | I = LAME_S277_5277_MD_I  |                                                                                                    |            |
|         | LAME_5278_5278_MD_84     |                                                                                                    |            |
|         | D LAME_5281_5281_MD_M    |                                                                                                    |            |
|         | D LANE_5282_5282_MD_GI   |                                                                                                    |            |
|         | LANE_S285_S285_MD_HO     |                                                                                                    |            |
|         | 1 1446 5287 5387 MD S/   |                                                                                                    |            |
|         | + LAME 5289 5289 MP 5    |                                                                                                    |            |
| 1       |                          |                                                                                                    |            |
| 1.5     | н )                      |                                                                                                    |            |

Preencher os campos conforme a imagem sempre respeitando Letras Maiúsculas e Minúsculas sem acentuação.

Após concluir clique em gravar,

| Local    | físico:  | 0000000                | Có                                                                                                    | digo do ratiliogr  | 0236     | Med          | n 236          |                      |                     |                         |              |               | 19940     |
|----------|----------|------------------------|----------------------------------------------------------------------------------------------------|--------------------|----------|--------------|----------------|----------------------|---------------------|-------------------------|--------------|---------------|-----------|
| Dispo    | siffire: | 00000000 3             |                                                                                                    | Cödige             | : 0001   | 7943.9       | 1              |                      |                     |                         |              | $\rightarrow$ | Gravar    |
|          | -        | •                      |                                                                                                    | Descrição          | LANE     | 5289 52      | 19 HP 55       |                      |                     |                         |              |               | - Faiture |
| 3        | 30       | ispositivos            |                                                                                                    | 1                  | 0.000    |              |                | 100                  |                     |                         |              |               | Errow     |
| 1        | 2        | LAME_0179_1510_181_5P  |                                                                                                    | LOCALTISICS        | c 10002  | 121 UN U     | isa - Fillal S | 289                  |                     |                         |              |               | Cancela   |
| P        |          | LAME 0187 1489 TM ES   | Geral Configure                                                                                                    | acões Funcões      | Listas   | Créditos     | de acesso      | Portas controladas   | Mensadena de acesso | Informações Extensíveis | Eventos      | c x .         | Ajude     |
| -        |          | LAME 0230 1471 TM RJ   | (Carlos Carlos C | teres [            |          | 1            |                |                      |                     |                         | C. HORCHARDS |               | Calif     |
|          | Þ 📗      | LAME_0273_0273_TM_M4   | Identificador                                                                                                    | 1                  | nformag  | 20           |                |                      |                     |                         |              | -             | 741       |
|          | P .      | LAME_0278_1469_TM_RJ   | CPF                                                                                                    |                    | 11111111 | 1116         |                |                      |                     |                         |              | - 11          |           |
|          | P        | LAME_0281_1501_TM_RJ   | ChaveRSA                                                                                                    |                    | OVERBRE  | 449594585    | 322500404      | D0581182F52C297E3    | 2190F43A991         |                         |              |               |           |
| -        | P.       | LAME_0318_1523_TM_RJ   | B                                                                                                    | 2                  |          | 1100 211 021 |                |                      |                     |                         |              |               |           |
| <b>G</b> | 2        | LAME_0325_1499_TM_R5   | Expoence                                                                                                    | 3                  | /10001   |              |                |                      |                     |                         |              |               |           |
|          | 2        | LAME_0320_14/0_1M_P    | FusoHorario                                                                                                    | ŝ                  | 3        |              |                |                      |                     |                         |              |               |           |
| 6        | 5        | LAME 0418 0418 TM CE   | HorarioVerao                                                                                                    |                    | 1        |              |                |                      |                     |                         |              |               |           |
| 50       | 61       | LAME 0537 1465 TM RJ   | * Relogio                                                                                                    |                    | ADCV-0   |              |                |                      |                     |                         |              |               |           |
| 2        | D        | LAME 0596 1506 TM RJ   |                                                                                                    |                    |          |              |                |                      |                     |                         |              |               |           |
| -        | D        | LAME_0652_1515_TM_SP   |                                                                                                    |                    |          |              |                |                      |                     |                         |              |               |           |
|          | Þ        | LAME_0647_0647_TM_SP   |                                                                                                    |                    |          |              |                |                      |                     |                         |              |               |           |
| 第日       | Þ        | LAME_0858_0858_TM_RJ   |                                                                                                    |                    |          |              |                |                      |                     |                         |              |               |           |
| 100      | P        | LAME_0932_0932_TM_SP   |                                                                                                    |                    |          |              |                |                      |                     |                         |              |               |           |
| E.       | P.       | LAME_0933_0933_TM_RJ   |                                                                                                    |                    |          |              |                |                      |                     |                         |              |               |           |
|          | 1        | LANE_0935_0935_100_3P  |                                                                                                    |                    |          |              |                |                      |                     |                         |              |               |           |
|          | 1        | LAME 0938 0938 TM RS   |                                                                                                    |                    |          |              |                |                      |                     |                         |              |               |           |
|          | 1.1      | LAME 0940 0940 TM SP   |                                                                                                    |                    |          |              |                |                      |                     |                         |              |               |           |
|          | 1        | LAME 0941 0941 TM SP   |                                                                                                    |                    |          |              |                |                      |                     |                         |              |               |           |
|          | Þ        | LAME 0943 0943 TM SP   |                                                                                                    |                    |          |              |                |                      |                     |                         |              |               |           |
|          | P        | LAME_0948_0948_TM_MC   |                                                                                                    |                    |          |              |                |                      |                     |                         |              |               |           |
|          | 4        | LAME_0950_0950_TM_MC - |                                                                                                    |                    |          |              |                |                      |                     |                         |              |               |           |
| 4        |          | 111 5                  |                                                                                                    |                    |          |              |                |                      |                     |                         |              | Y             |           |
| -        |          |                        | Site: 1865 -                                                                                                    | Lasa - Filial 5289 | 2        | Catego       | ma: 1 - Ten    | minal                |                     |                         |              | •             |           |
| Descri   | (ap)ue;  | 2                      | Coletor: 1                                                                                                    |                    |          | Classifica   | da: 13 - Cr    | introlador Ponto (RI | EP)                 | 10                      | Aspositive a | ativo         |           |

CPF: 1111111116

ChaveRSA: Padrão:

D9E8BBE449F94F85D225DD404D0581182F52C297E2390F43A99 13B29CD51B01DF9D1889ADBEA57528DD15A7BAF7FBAC893499 CA9BF4C09A5D0DB9D409818C1CA7ED667D569EF4A44AF1DE5D 5DB62F72B2F02FE64A8AEAB2B04005D55121BDDA96A1127142E FC15F173023DB9272F4E74B9E3B70DD45E067646048F91AD75C3 03 Expoente: Padrão

010001

FusoHorario: (Informar o fuso horário da loja, GMT) HorarioVerao: 1

Relogio: MDEVO

Navegue até a aba Geral novamente Copie o número de série e cole em número fiscal

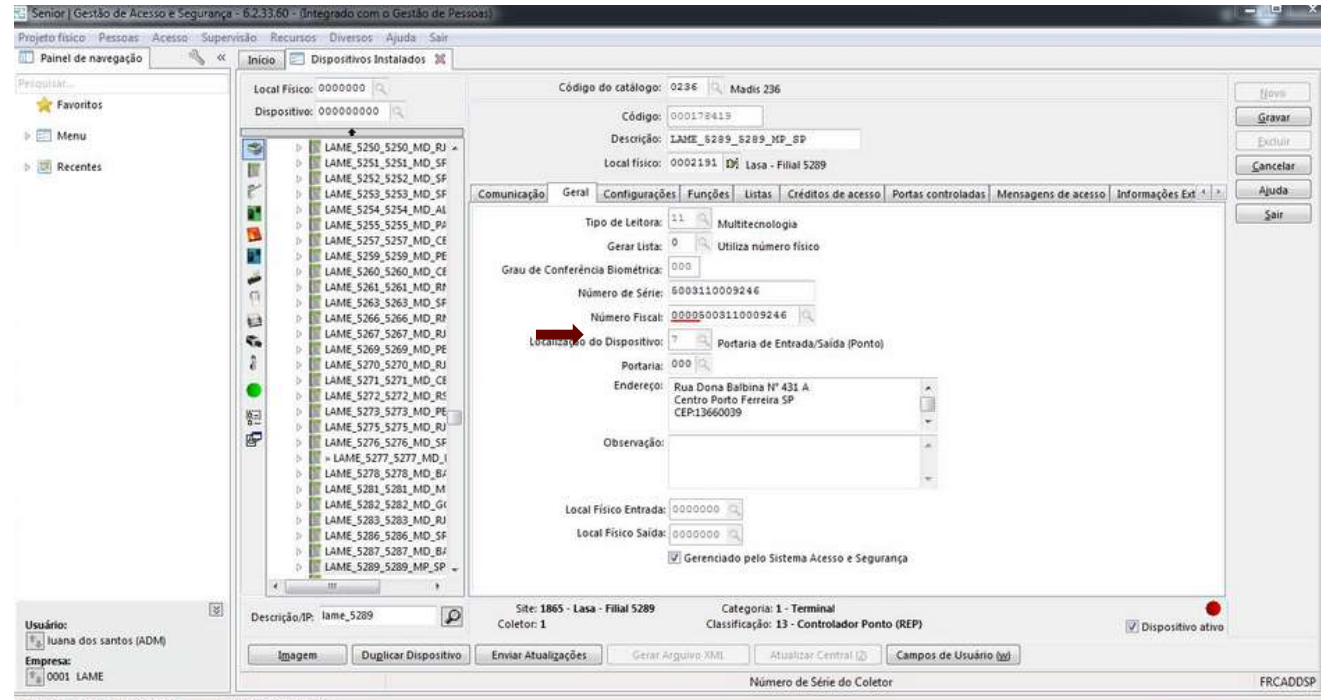

Número de serie: obtido no SDK (Função obter status) Número fiscal: número de serie + 3 ou 4 zeros na frente

Herristeilungs der ranter (ADM) Emerary0001 1 AM

+

Após preencher corretamente o número de série tecle Enter, preencha o número fiscal tecle Enter novamente e ira aparecer uma mensagem de confirmação:

| en han Percen Arris 1             | arrisk Newton Denies date for                                                                                                    | -                                  |
|-----------------------------------|----------------------------------------------------------------------------------------------------|------------------------------------|
| Panner de navegación              | Juice Dopolition Industries 22                                                                                                    |                                    |
| C familas<br>☐ Marqu<br>☐ Resords | Law of Harry:       Códigu dh Anthologie:       Older       Marine 208         Componente:       Códigu dh Anthologie:       Older       Marine 208         Componente:       Códigu dh Anthologie:       Older       Marine 208         Componente:       Códigu dh Anthologie:       Older       Marine 208         Componente:       Códigu dh Anthologie:       Older       Marine:       Description:         Componente:       Códigu dh Anthologie:       Older       Marine:       Description:       Description: <t< th=""><th>jans<br/>jans<br/>jans<br/>jan<br/>jan</th></t<> | jans<br>jans<br>jans<br>jan<br>jan |
| pana da antis 2014                | Beginn Digficar Digantine. Enner Hanigeden : Seine Signer Hill Haufen (1996) (Cansport de Chadras (p)                                                                                                    |                                    |
| 0001 LAAME                        | Manual de Manual de Manual                                                                                                    | 14/10                              |

Preencha os dados solicitados como na imagem de exemplo abaixo Data inicial: EX: 21/02/2020 (data que que o mesmo será ativado) aperte em inserir. Após inserir, clique em Gravar

| Site:          | 01865        | ÷ 🥄 Lasa | i - Filial 5289 |              |
|----------------|--------------|----------|-----------------|--------------|
| Coletor:       | 00001        |          |                 | Inserir      |
| Data Inicial:  | 21/02/2020   |          |                 | Cancelar     |
| Hora Inicial:  | 00:00 3      | Ē        |                 | Excluir      |
| Número Fiscal: | 000050031100 | 09246    |                 | Ajuda        |
| Data Final:    | 00/00/0000   | 1        |                 | <u>S</u> air |
| Hora Final:    | 00:00        |          |                 |              |
|                |              |          |                 |              |
| Novo numero    | tiscal       |          |                 |              |
| Inclusã        | 0            |          | Hora Final      |              |

| Long Time: shoose                                                                                                    | Chilige do ostaloge: 1111 Kado 28                                                                                                    | Vill- and                                                                                                    |
|----------------------------------------------------------------------------------------------------|----------------------------------------------------------------------------------------------------|----------------------------------------------------------------------------------------------------|
| Beyendatus         200000000           Intell, SCID, XID, MOL, MI, JI, JI           Intell, SCID, XID, XID, MOL, MI, JI           Intell, SCID, XID, XID, MOL, MI, JI           Intell, SCID, XID, XID, MOL, MI, JI           Intell, SCID, XID, XID, MOL, MI, MI, MI, MI, MI, MI, MI, MI, MI, MI | Compared in the second of the second of the     | Lever Lever |
| beaugicate tree, Same (2)                                                                                                    | Sec. 1465 - Law Filler 1285 Categories 1: Terminal<br>Control: 1: Categories 1: Control 1: Categories 1: Control 1: Categories 1: Categories 1: C | eter                                                                                                    |
| Bagen Baghas Bagailten                                                                                                    | Treat Aurigenter                                                                                                    |                                                                                                    |

Preencha os dados solicitados como na imagem de exemplo abaixo Data inicial: EX: 21/02/2020 (data que que o mesmo será ativado) aperte em inserir. Após inserir, clique em Gravar

| Site:          | 01865        | ÷ 🥄 Lasa | i - Filial 5289 |              |
|----------------|--------------|----------|-----------------|--------------|
| Coletor:       | 00001        |          |                 | Inserir      |
| Data Inicial:  | 21/02/2020   |          |                 | Cancelar     |
| Hora Inicial:  | 00:00 3      | Ē        |                 | Excluir      |
| Número Fiscal: | 000050031100 | 09246    |                 | Ajuda        |
| Data Final:    | 00/00/0000   | 1        |                 | <u>S</u> air |
| Hora Final:    | 00:00        |          |                 |              |
|                |              |          |                 |              |
| Novo numero    | tiscal       |          |                 |              |
| Inclusã        | 0            |          | Hora Final      |              |

| Long Time: shoose                                                                                                    | Chilige do ostaloge: 1111 Kado 28                                                                                                    | Vill- and                                                                                                    |
|----------------------------------------------------------------------------------------------------|----------------------------------------------------------------------------------------------------|----------------------------------------------------------------------------------------------------|
| Beyendatus         200000000           Intell, SCID, XID, MOL, MI, JI, JI           Intell, SCID, XID, XID, MOL, MI, JI           Intell, SCID, XID, XID, MOL, MI, JI           Intell, SCID, XID, XID, MOL, MI, JI           Intell, SCID, XID, XID, MOL, MI, MI, MI, MI, MI, MI, MI, MI, MI, MI | Compared in the second of the second of the     | Lever Lever |
| beaugicate tree, Same (2)                                                                                                    | Sec. 1465 - Law Filler 1285 Categories 1: Terminal<br>Control: 1: Categories 1: Control 1: Categories 1: Control 1: Categories 1: Categories 1: C | eter                                                                                                    |
| Bagen Baghas Bagailten                                                                                                    | Treat Aurigenter                                                                                                    |                                                                                                    |

Para criar o leitor é necessário aperta em Novo.

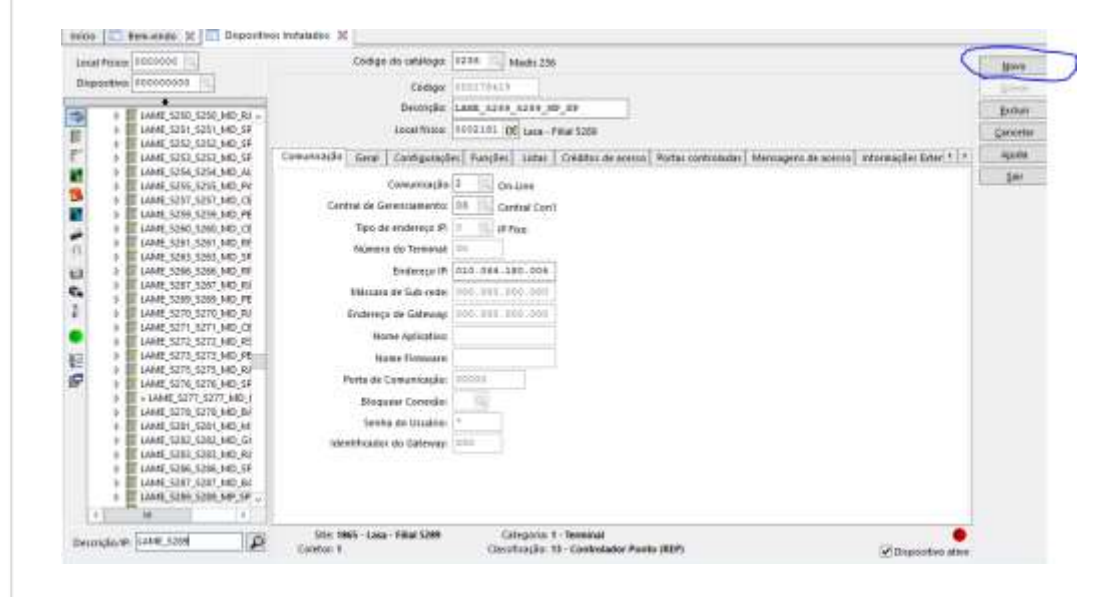

#### Digite o código de catalogo 13 e aperte Enter

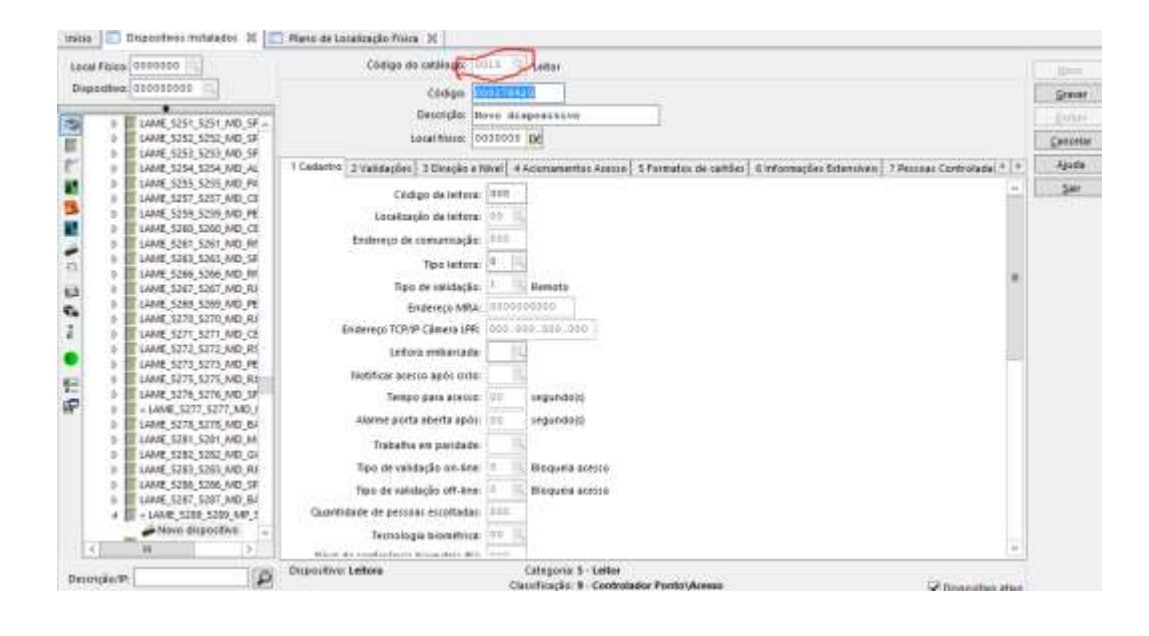

O Código abaixo é gerado automaticamente aperte Entrar novamente. Descrição: Leitor Loja (Número da loja) e aperte entrar Local Físico: anotado anteriormente, confirmar apertando a tecla Entrar Anote num bloco o Código da leitora

| Dispositive:       500000000       Código:       000178420         Dispositive:       Código:       000178420         Dispositive:       Código:       000178420         Dispositive:       Código:       000178420         Dispositive:       Código:       000178420         Dispositive:       Código:       000178420         Dispositive:       Código:       000178420         Dispositive:       Código:       000178420         Dispositive:       Código:       000178420         Dispositive:       Código:       000178420         Dispositive:       Código:       000         Dispositive:       Código:       100000000         Dispositive:       Código:       100000000         Dispositive:       Código:       000         Dispositive:       Código:       000         Dispositive:       Código:       000         Dispositive:       Código:       100000000         Dispositive:       Código:       000000000         Dispositive:       Código:       000000000         Dispositive:       Código:       000000000         Dispositive:       Código:       0000000000         Dispositive:                                                                                                    | ≦ava<br>Çancel |
|----------------------------------------------------------------------------------------------------|----------------|
| Decknig/solution       Decknig/solution       Decknig/solution <th< th=""><th>Cancel</th></th<>                                                                                                    | Cancel         |
| 0       LAME 3251 S251 LMD SF /-<br>LGAME 3252 S253 LMD SF /-<br>LGAME 3252 S253 LMD SF       LGAME 3251 S253 LMD SF /-<br>LGAME 3253 S253 LMD SF       LGAME 3251 S253 LMD SF         1       LGAME 3252 S253 LMD SF /-<br>LGAME 3255 S253 LMD SF       LGAME 3251 S253 LMD SF       LGAME 3251 S253 LMD SF         1       LGAME 3252 S253 LMD SF       LGAME 3251 S253 LMD SF       LGAME 3251 S253 LMD SF         1       LGAME 3255 S253 LMD SF       LGAME 3251 S253 LMD SF       LGAME 3251 S251 LMD SF         1       LGAME 3252 S253 LMD SF       LGAME 3251 S251 LMD SF       LGAME 3251 S251 LMD SF         1       LGAME 3251 S250 LMD SF       LGAME 3251 S251 LMD SF       LGAME 3251 S251 LMD SF         1       LGAME 3251 S250 LMD SF       LGAME 3251 S250 LMD SF       LGAME 3251 S251 LMD SF         1       LGAME 3251 S250 LMD SF       LGAME 3251 S250 LMD SF       LGAME 3251 S250 LMD SF         1       LGAME 3251 S250 LMD SF       LGAME 3251 S250 LMD SF       LGAME 3251 S250 LMD SF         1       LGAME 3251 S270 LMD SF       Tipo de validação:       Berrota         1       LGAME 3271 S271 LMD CI       Lettors embarcada       Lettors embarcada         1       LGAME 5272 S272 LMD SF       Lettors embarcada       Lettors embarcada       Lettors embarcada         1       LGAME 5271 S271 LMD SF       Lettors embarcada       Lettors embarcada       <                                                                                                    | Cancel         |
| 1       LAME_5223_522_52_M0_4         1       LAME_523_523_53_M0_5F         1       LAME_523_523_53_M0_FF         1       LAME_525_525_535_M0_FF         1       LAME_525_525_535_M0_FF         1       LAME_525_525_535_M0_FF         1       LAME_525_525_535_M0_FF         1       LAME_525_525_535_M0_FF         1       LAME_525_525_535_M0_FF         1       LAME_525_525_535_M0_FF         1       LAME_525_525_535_M0_FF         1       LAME_525_525_535_M0_FF         1       LAME_525_525_535_M0_FF         1       LAME_525_525_535_M0_FF         1       LAME_525_525_536_M0_FF         1       LAME_525_525_537_M0_FF         1       LAME_525_525_537_M0_FF         1       LAME_525_525_537_M0_FF         1       LAME_525_525_537_M0_FF         1       LAME_525_525_537_M0_FF         1       LAME_525_525_537_M0_FF         1       LAME_525_525_537_M0_FF         1       LAME_527_537_537_M0_FF         1       LAME_527_537_537_M0_FF         1       LAME_527_537_537_M0_FF         1       LAME_527_537_537_M0_FF         1       LAME_527_537_537_M0_FF         1       LAM                                                                                                    | Cancel         |
| LAME_S233_S23_M0_SF     LAME_S253_S253_M0_SF     LAME_S255_M0_SE     LAME_S255_S25_M0_SF     LAME_S255_S253_M0_SF     LAME_S255_S253_M0_SF     LAME_S255_S253_M0_SF     LAME_S255_S253_M0_SF     LAME_S255_S253_M0_SF     LAME_S255_S253_M0_SF     LAME_S255_S253_M0_SF     LAME_S255_S255_M0_SF     LAME_S255_S255_S00_SF     LAME_S255_S255_S00_SF     LAME_S255_S255_S00_SF     LAME_S255_S255_S00_SF     LAME_S555_S255_M0_SF     LAME_S555_S255_S00_SF     LAME_S555_S255_S00_SF     LAME_S555_S255_S00_SF     LAME_S555_S255_S00_SF     LAME_S555_S255_S00_SF     LAME_S555_S255_S00_SF     LAME_S555_S255_S00_SF     LAME_S555_S255_S00_SF     LAME_S555_S255_S00_SF     LAME_S5555_S255_S00_SF     LAME_S5555_S255_S00_SF     LAME_S5555_S255_S00_SF     LAME_S5555_S255_S00_SF     LAME_S555_S255_S00_SF     LAME_S555_S255_S00_SF     LAME_S555_S255_S00_SF     LAME_S555_S255_S00_SF     LAME_S5555_S255_S00_SF     LAME_S555_S255_S00_SF     LAME_S555_S255_S00_S |                |
| b       LAME_S243_1253_MD_AP         c       LAME_S253_1253_MD_AP         c       LAME_S253_1253_MD_AP         c       LAME_S253_1253_MD_AP         c       LAME_S253_1253_MD_AP         c       LAME_S253_1253_MD_AP         c       Lame_S254_1253_MD_AP         c       Lame_S254_1253_MD_AP         c       Lame_S254_1253_MD_AP         c       Lame_S254_1253_MD_AP         c       Lame_S254_1253_MD_AP         c       Lame_S254_1253_MD_AP         c       Lame_S254_1253_MD_AP         c       Lame_S254_1253_MD_AP         c       Lame_S254_1253_MD_AP         c       Lame_S254_1254_MD_AP         c       Enderson MD_AP         c       Enderson MD_AP         c       Enderson MD_AP         c       Enderson MD_AP         c       Enderson MDAP         c       Enderson MDAP         c       Enderson MDAP         c       Enderson MDAP         c       Enderson MDAP         c       Enderson MDAP         c       Enderson MDAP         c       Enderson MDAP         c       Enderson TCP/P Cenere PR         c </td <td>( And</td>                                                                                                    | ( And          |
| Image: Second Second                           |                |
| Image: Same Same Same Same Same Same Same Same                                                                                                    | Şəir           |
| Context State State |                |
| I LAME, SSG1, SSG1, MD, RI     Endereço de comunicação:     001       I LAME, SSG3, SSG3, MD, SI     Tgo lettora:     01       I LAME, SSG5, SSG6, MD, SI     Tgo lettora:     01       I LAME, SSG5, SSG6, MD, SI     Tgo lettora:     01       I LAME, SSG5, SSG6, MD, SI     Tgo lettora:     01       I LAME, SSG5, SSG6, MD, SI     Tgo de validação:     1       I LAME, SSG5, SSG6, MD, SI     Tgo de validação:     1       I LAME, SSG7, SSG7, MD, RI     Endereço TCP/IP Cámera IZR:     000.000,000       I LAME, SSG7, SSG7, MD, RI     Endereço TCP/IP Cámera IZR:     000.000,000       I LAME, SSG7, SSG7, MD, RI     Endereço TCP/IP Cámera IZR:     000.000,000       I LAME, SSG7, SSG7, MD, RI     Notificar acesso apób cicia:     01       I LAME, SSG7, SSG7, MD, SPI     Tempo para acestor:     00       I LAME, SSG7, SSG7, MD, SPI     Tempo para acestor:     00       I LAME, SSG7, SSG7, MD, SPI     Tempo para acestor:     00       I LAME, SSG7, SSG7, MD, SPI     Tempo para acestor:     00       I LAME, SSG7, SSG7, MD, SPI     Tempo para acestor:     00       I LAME, SSG7, SSG7, MD, SPI     Tempo para acestor:     00       I LAME, SGG, SSG8, MD, SPI     Tempo para acestor:     00       I LAME, SGG7, SGG7, MD, SPI     Tempo para acestori:     00       I LAME, SGG,                                                                                                    |                |
| Image: Set State State St             |                |
| LAME_S266_S266_MD_R     Lame     Lame <t< td=""><td></td></t<>                                                                                                    |                |
| b     LAME, S270, S270, MD, R1     Tipo-de validação:     2     Rerente       b     LAME, S270, S270, MD, R1     Éndereço MBa:     000000000       b     LAME, S270, S270, MD, R1     Endereço TCRIP Câmela LPR:     000.000, IDD       b     LAME, S270, S270, MD, R1     Endereço TCRIP Câmela LPR:     000.000, IDD       b     LAME, S270, S270, MD, R1     Endereço TCRIP Câmela LPR:     000.000, IDD       b     LAME, S270, S270, MD, R1     Notificar accesso apót dolar       b     LAME, S270, S270, MD, PI     Notificar accesso apót dolar       b     LAME, S270, S270, MD, PI     Tempo para accesso:       b     LAME, S270, S270, MD, PI     Tempo para accesso:       c     LAME, S270, S270, MD, PI     Tempo para accesso:       b     LAME, S270, S270, MD, PI     Tempo para accesso:       c     LAME, S270, S270, MD, PI     Tempo para accesso:       c     LAME, S270, S270, MD, SP     Tempo para accesso:       c     LAME, S270, S270, MD, SP     Tempo para accesso:       c     LAME, S270, S270, MD, SP     Tempo para accesso:       c     LAME, S270, S270, MD, SP     Tempo para accesso:       c     LAME, S270, S270, MD, SP     Tempo para accesso:       c     LAME, S270, S270, MD, SP     Tempo para accesso:       c     LAME, S270, S270, MD, SP <td></td>                                                                                                    |                |
| LAME_S269_S280_MD_F4     Enderson MBA:     000000000       LAME_S271_S271_MD_F1     Enderson TCRIP Caneta LPR:     000.000.000       LAME_S271_S271_MD_F1     Enderson TCRIP Caneta LPR:     000.000.000       LAME_S271_S271_MD_F1     Enderson TCRIP Caneta LPR:     000.000.000       LAME_S271_S271_MD_F1     Notificar access apóli cicla     000       LAME_S275_S275_S276_MD_F5     Tempo para access:     00       LAME_S275_S276_S276_MD_SF     Tempo para access:     00       LAME_S276_S276_S276_MD_SF     Tempo para access:     00       LAME_S276_S276_S276_MD_SF     Tempo para access:     00       LAME_S276_S276_MD_SF     Tempo para access:     00       LAME_S276_S276_MD_SF     Tempo para access:     00       LAME_S276_S276_MD_SF     Tempo para access:     00       LAME_S276_S276_MD_SF     Tempo para access:     00                                                                                                    |                |
| b     LAME, 5272, 5272, MD, CI     Enderego TCP(IP Cáneta LPR:     000.000,000       b     LAME, 5272, 5272, MD, CI     Enderego TCP(IP Cáneta LPR:     000.000,000       b     LAME, 5272, 5272, MD, RI     Lettors embarcada:     14       b     LAME, 5272, 5272, MD, RI     Notificar acesso apót cicla:     14       b     LAME, 5272, 5272, MD, RI     Notificar acesso apót cicla:     14       b     LAME, 5273, 5275, MD, RI     Tempo para acesso:     00       c     Alama, 5275, 5276, MD, SH     Tempo para acesso:     00       c     LAME, 5273, 5370, MD, SI     Alama pota aberta apót:     00                                                                                                    |                |
| LAME_S271_S271_MD_CI     Linking Kolm Samera bell       LAME_S272_S272_MD_RE     Leitors embarcada:       LAME_S272_S273_MD_RE     Notificar accesso apól cido:       LAME_S272_S273_MD_RE     Notificar accesso apól cido:       LAME_S272_S273_MD_RE     Notificar accesso apól cido:       LAME_S272_S273_MD_RE     Notificar accesso apól cido:       LAME_S272_S273_MD_RE     Notificar accesso apól cido:       LAME_S273_S273_MD_RE     Tempo para acesso:       LAME_S274_S277_MD_I     Alarme ports aberta apór:       LAME_S274_S278_MD_RE     Alarme ports aberta apór:                                                                                                    |                |
| b     LAME_S272_S272_M0_KS     (infore embarcada:       b     LAME_S273_S275_M0_FH     Notificar access apóli ciclai       b     LAME_S275_S276_M0_SF     Tempo para access:       c     LAME_S275_S276_M0_SF     Tempo para access:       c     LAME_S275_S276_M0_SF     Tempo para access:       c     LAME_S275_S276_M0_SF     Tempo para access:       c     LAME_S275_S276_M0_SF     Tempo para access:       c     LAME_S276_S276_M0_SF     Tempo tra aberta apór:       c     LAME_S276_S276_M0_SF     Tempo tra aberta apór:                                                                                                    |                |
| b     LAME_S275_S375_M0_20       b     LAME_S275_S375_M0_20       b     LAME_S275_S375_M0_20       c     Tempo pers scenario       c     Scale       c     LAME_S275_S375_M0_20       c     LAME_S275_S375_M0_20       c     LAME_S276_S378_M0_20       c     LAME_S276_S378_M0_20                                                                                                    |                |
| Image: State State              |                |
| E = LAME_5277_5277_MD_1     ELAME_5278_5378_MD_8     ELAME_5278_5378_MD_8     ELAME_5278_5378_MD_8                                                                                                    |                |
| LAME 5278 5378 MD BA     Alarme ports aberta após: 00     segundo(s)     LAME 5278 5378 MD BA                                                                                                    |                |
| LAME SALE SALE AND ME                                                                                                    |                |
| TODATA SHI DAVIDATE                                                                                                    |                |
| ) LAME 5252 5282 MD_GI                                                                                                    |                |
| LAME_S283_S283_MD_R/ Tipo de validação on-line Rioquela acesso                                                                                                    |                |
| <ul> <li>LAME_S206_S206_MD_SF</li> <li>Tigo de validação off-line</li> <li>Bioqueia acessa</li> </ul>                                                                                                    |                |
| EANE_SZE7_SZE7_MD_64     Countribute to detect a contractor                                                                                                    |                |
| A DAME 2003 200 MP 3                                                                                                    |                |
| Tecnologia biometricar 00                                                                                                    |                |
| () IF I I I I I I I I I I I I I I I I I I                                                                                                    |                |

#### Confirme o número da loja

Local físico: 0002191 🕞 Lasa - Filial 5289

#### Preencha o campo cadastro com as informações.

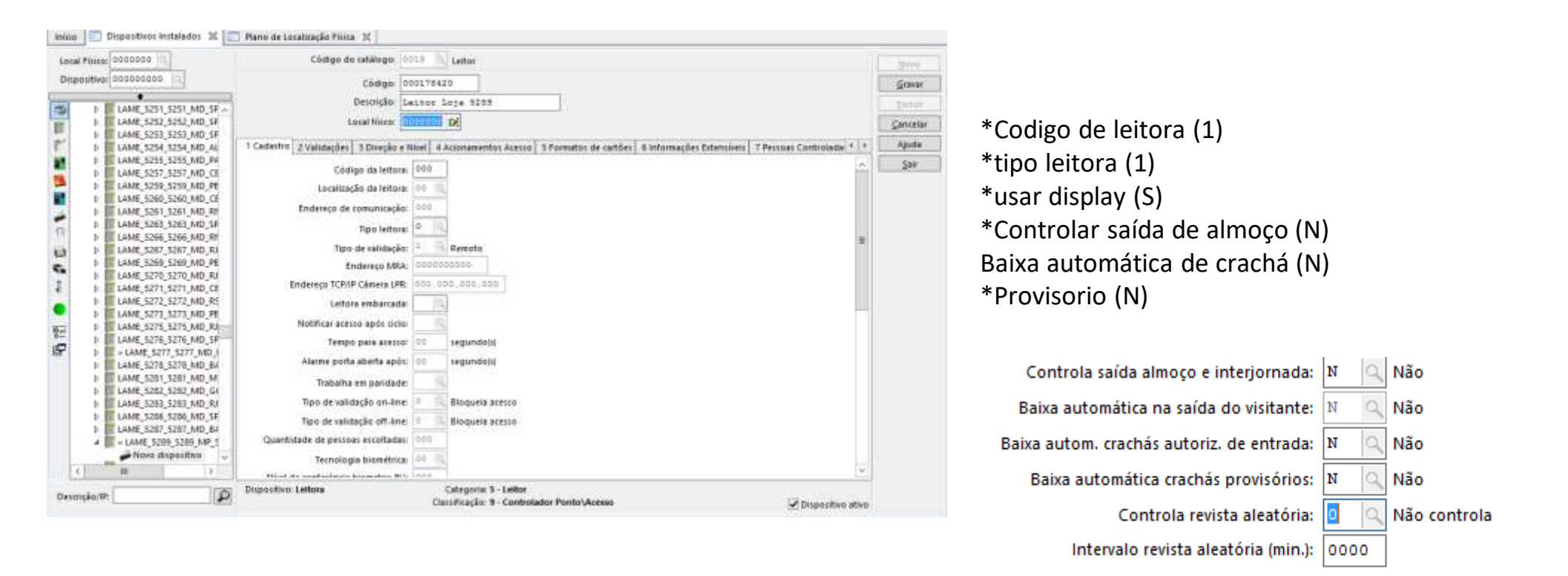

+

a

Após a criação da leitora você deverá ir no dispositivo criado e enviar atualização, conforme imagem abaixo:

| Endereço IP: 010.064.180.004                                                           |                                               |
|----------------------------------------------------------------------------------------|-----------------------------------------------|
| Enviando comandos para o gerenciador.                                                  |                                               |
| Porta de Comunicação: 00000<br>Bloquear Conexão:                                       |                                               |
| Senha do Usuário: *<br>Identificador do Gateway: 000                                   |                                               |
|                                                                                        |                                               |
| Site: 1865 - Lasa - Filial 5289 Categoria: 1 - Ter<br>Coletor: 1 Classificação: 13 - C | minal<br>ontrolador Ponto (REP) 🗹 Dispositivo |
| Enviar Atualizações Gerar Arguivo XML Atualiz                                          | ar Central (2) Campos de Usuário (w)          |

ativo

+

Instrução - COT

# Cadastro do Relógio

Após a criação da leitora é necessário cria a permissão Navegue até Projeto físico -> Permissões

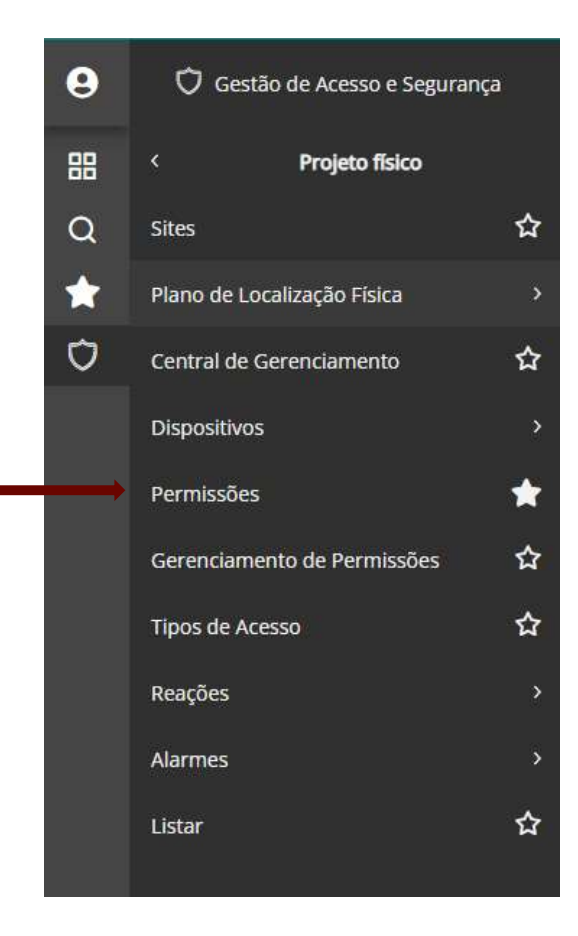

#### Digitar permissão

1° Lasa : 1 + o número da loja EX: 15289 2° B2W 2 + o número da loja EX 25289 3° Direct 21 + o número da loja EX: 21036 filial loja 36 Digite o código da leitora anotado anteriormente

| Permisian(18289 2)(10)x 5289                          |                                  |                             | P-1-1   |
|-------------------------------------------------------|----------------------------------|-----------------------------|---------|
| Signativos Grupos de Dispositivos                     |                                  |                             | praeti  |
| Cédige de Dispesitin Deroiçãe (Cédige de Dispesitive) | Coletor Descrição do Local       | Faixa Horária Faixa Horária | Satur   |
| BI                                                    | 00000                            | 100                         | ĝodus   |
|                                                       |                                  |                             | Alberta |
|                                                       |                                  |                             | Sati    |
|                                                       |                                  |                             |         |
|                                                       |                                  |                             |         |
|                                                       |                                  |                             |         |
|                                                       |                                  |                             |         |
|                                                       |                                  |                             |         |
| and the Par Date                                      | Patra de Acesso dos Dispositivos |                             |         |
| Inicia Faixa Filir Folica                             | Patra de Acesso dos Dispositivos |                             | _       |

#### Confirme os dados e Tecle em Inserir

| Cádiga da Dispositiv Descrição (Cádigo da Dispositivo) | Coletor Descrição do Local | Faixa Horária Faixa Horária |  |
|--------------------------------------------------------|----------------------------|-----------------------------|--|
| 000178420 Leitor Loja 5289                             | 00001 Lasa - Filial 5289   | 000                         |  |

Navegue Entre Pessoas > Colaboradores > Permissões > Coletiva

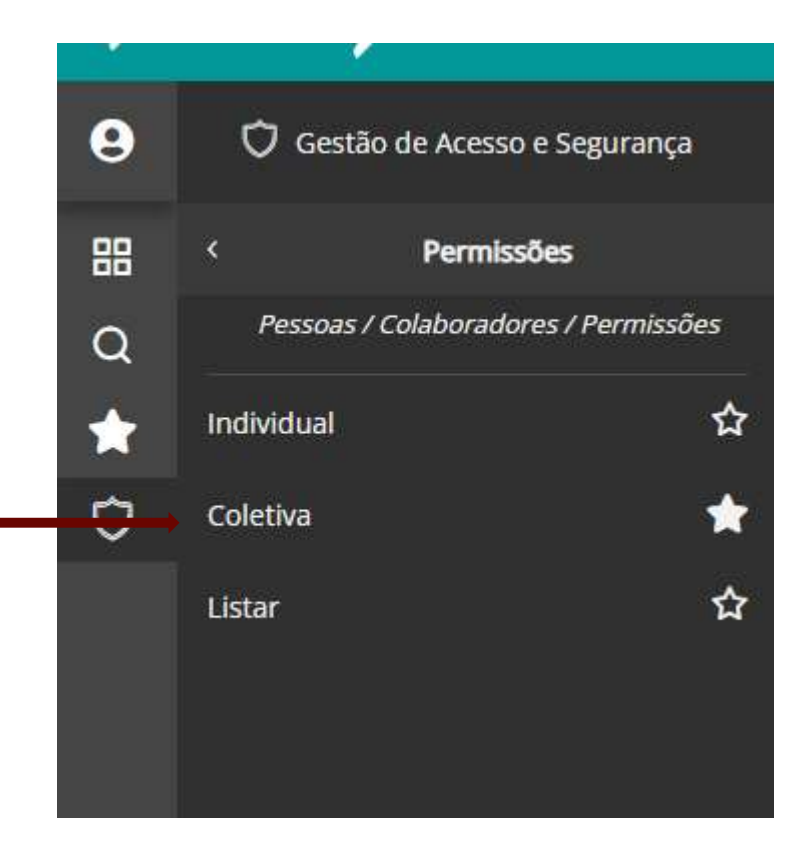

Alterar para (1) Nova permissão: 1+ a loja Permissão Feriado: 1 + a loja Permissão: sábado 1 + a loja Permissão Domingo: 1 + a loja Clica em Seleção e no Campo filial informe o número da Loja

| sthes fear 2. Deblember                |        |
|----------------------------------------|--------|
| House Revenuedare 14.224 12 Lauge 2018 | Perma  |
| winite Federic (1997)                  | Center |
| ende Mente (1225 ) has \$250           | Auto   |
| nde Derman 18210 - Lap 120             | LAN    |
|                                        |        |
|                                        |        |

# Atenção!!! Não esquecer a Seleção no Final e preencher o campo da filial com o número da loja.

| Tipo Colaborador (+): | ٩    |
|-----------------------|------|
| Colaborador (+):      | 9    |
| Filial (+):           | 5289 |
| Local (+):            | 9    |
| Situação (+):         | 2    |
| Cargo (+):            | 2    |
| Outra Empresa (+):    | 2    |
| Tipo Terceiro (+):    | 2    |
| Permissão (+):        | 2    |
| Centro de Custo (+):  | a    |

Após clique no botão processar e confirme a mensagem de aviso.

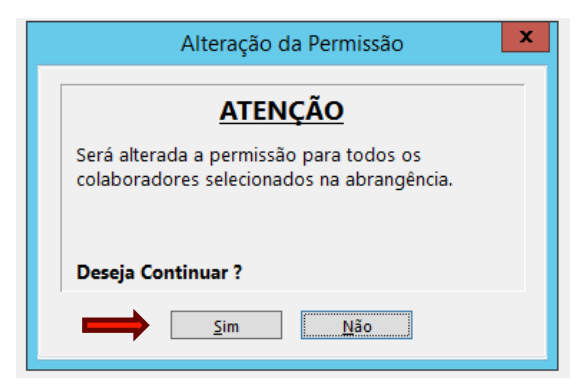

#### Voltamos ao Controle de Ponto > Empresa > Filiais

Necessário alterar o campo "Permissão Padrão Filial" para a permissão criada no slide acima

| Senior       | Gestão de Pessoas - Controle de Ponto e | Refeitório - Portaria 1510 6.10.1.53_Alfa_153-2022-09-13-09.10.48.164 | -                          | -   |
|--------------|-----------------------------------------|-----------------------------------------------------------------------|----------------------------|-----|
|              |                                         |                                                                       | Empresa: 0018 AMER         |     |
| 6            | Gestão de Pessoas                       | I HCM                                                                 | Cálculo: 00242 11 16/06/20 | )23 |
| - <b>?</b> - |                                         |                                                                       | Usuário: aacoelho (ADM)    |     |
|              | 📰 Filiais 💥                             |                                                                       |                            |     |
| 8            | Filial: 53                              | 90 🚦 americanas s.a.                                                  |                            |     |
|              | Cadastro Desoneração Folha Incider      | te Aquisição de Produção                                              |                            |     |
| 88           |                                         |                                                                       |                            | ^   |
|              | Tab. Feriados Oficial Diurna :          |                                                                       |                            |     |
| Q            | Tab. Feriados Oficial Noturna:          |                                                                       |                            |     |
|              | Empresa no Crachá: 000                  |                                                                       |                            |     |
|              | Empresa Crachá Provisório: 000          |                                                                       |                            |     |
|              | Via Crachá Provisório: 0                |                                                                       |                            |     |
| ₽            | Autorização Horas Extras: N             | Não                                                                   |                            |     |
|              | Fechamento Horas Extras: S              | Semanal                                                               |                            |     |
|              | Limite de Horas Extras: 000             | 00                                                                    |                            |     |
|              | Data na Autorização de Extras: 0        | a                                                                     |                            |     |
|              | DSR Conforme Escala: I                  | 🔍 Utilizar da Definição de Integração                                 |                            |     |
|              | Pagar multa por trabalho no DSR: 2      | Não                                                                   |                            |     |
|              | Sindicato da Filial: 539                | Sind. Com. Miguel Pereira                                             |                            |     |
|              | Tipo de Banco de Horas: 2               | Fixo                                                                  |                            |     |
|              | Codigo do Banco de Horas: 000           | 00                                                                    |                            |     |
|              | Codigo do Banco de Horas GPO: 153       | 90                                                                    |                            |     |
|              | Permissão Padrão da Filial: 153         | 90 🔍 Loja 5390                                                        |                            |     |
|              | Recebe Alerta D0:                       |                                                                       |                            | ~   |
|              |                                         |                                                                       |                            |     |

+

Navegue Supervisão > ON-Line > Geração de Listas

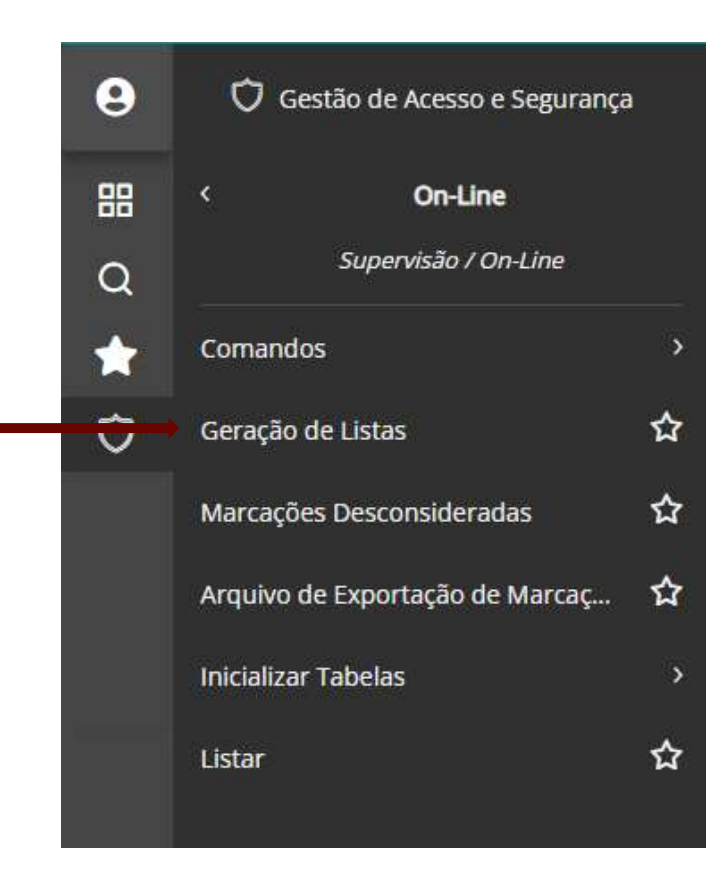

Preencher e clique em processar: . Tipo de lista: 15 (Sempre) Site: Anotado anteriormente Coletor: 1

| o de Listar 15 🔍 Lista de Liberação Multi Tecnologia | Sejes                                                                                                    |
|------------------------------------------------------|----------------------------------------------------------------------------------------------------|
| See DIDGE C. Lava - Fillal 5260                      | Praces                                                                                                    |
| oletor i+2 1                                         | Lg                                                                                                    |
| 🕼 Gera LOG                                           | Aine                                                                                                    |
|                                                      | Provide Laboration of Control of Control of |
|                                                      | 1.0                                                                                                    |
|                                                      | 14                                                                                                    |
|                                                      | 34                                                                                                    |

Após terminar o cadastro será necessário restartar o driver no servidor Acesse o servidor aonde o drive está instalado Drive 151 ao 241 Instalado no servidor IP: 10.110.176.13 Drive 251 ao 316 Instalado no servidor IP: 10.110.176.14

Na área de Trabalho abra o atalho Gerenciador de Serviços, Ira abrir o aplicativo conforme a imagem

| The second second second second second second second second second second second second second second second se |                        |              |              |       |           |               |               |                   |
|----------------------------------------------------------------------------------------------------|------------------------|--------------|--------------|-------|-----------|---------------|---------------|-------------------|
|                                                                                                    | Manutenção<br>Serviços | Tarafas Fach | er .         |       |           |               |               |                   |
| ExemploREP                                                                                                    | Driver Id              | Satur        | Servidor     | Poda  | Protocolo | Qtd. Digitize | Onecageni     | Mensagem Relligio |
| -Shortcut                                                                                                    | 151                    | binada       | 172 31 67 64 | 31012 |           | 15            | Sen checasers | MADIS             |
|                                                                                                    | 152                    | Iniciado     | 172 31 67 64 | 31012 | 4         | 16            | Sen checapen  | MADIS             |
|                                                                                                    | 153                    | Includo      | 172.31.67.64 | 31012 | 8         | 16            | Sen checapern | MADIS             |
|                                                                                                    | 154                    | Pictado      | 172 31 67 64 | 31012 |           | 16            | Sen checagem  | MADIS             |
| 12                                                                                                    | 155                    | Incado       | 172 31 57 64 | 31012 |           | 16            | Sen checapern | MADIS             |
| Gerenciador                                                                                                    | 156                    | iniciado     | 172:31 67:64 | 31012 | 6         | 36            | Sen checagen. | MADIS             |
| de Senniços                                                                                                    | 157                    | inciedo      | 172.01.67.64 | 31012 | 6         | 15            | Sen checagem  | MADIS             |
|                                                                                                    | 158                    | inciado      | 172.31.67.64 | 31012 | 4         | 16            | Sen checagen  | MADIS             |
|                                                                                                    | 158                    | Incado       | 172.31.67.64 | 31012 | 6         | 15            | Sen-checagem  | MADIS             |
|                                                                                                    | 160                    | incede       | 172.31.67.64 | 31012 | 4         | 76            | Sen checagem  | MADES             |
|                                                                                                    | 51                     | inceds       | 172.31 67.64 | 31012 | 6         | 16            | See checagee. | MADIS             |
|                                                                                                    | 152                    | Inciedo      | 172.31.67.64 | 31012 | 4         | 16            | Sen checapen  | MADIS             |
|                                                                                                    | 163                    | Iniciado     | 172.31.67.64 | 31012 | 6         | 16            | Sen checagem  | MAD(S             |
|                                                                                                    | 154                    | Incido       | 172.31.67.64 | 31012 | 4         | 16            | Sen checagem  | MADIS             |
|                                                                                                    | 365                    | Incade       | 172.31.67.64 | 31012 | 6         | 16            | Serv checagem | MADIS             |
|                                                                                                    | 155                    | Include      | 172.31.67.64 | 31012 | . 6       | 16            | Sen checagem  | MADE              |
|                                                                                                    | 967                    | hipado       | 172.31.57.64 | 31012 |           | 16            | Sen checagen  | MADIS             |
|                                                                                                    | 168                    | Iniciado     | 172.31.67.64 | 31012 |           | 16            | Sen checagem  | MADIS             |
|                                                                                                    | 969                    | Include      | 172.31.67.64 | 31012 | -         | 16            | Sen checagen  | MADIS             |
|                                                                                                    | 170                    | Incledo      | 172.31.67.64 | 31012 | 4         | 16            | Sen chacagem  | MADIS             |
|                                                                                                    | :171                   | incade       | 172.31.67.64 | 31012 | .6        | 16            | Sen checagem  | MADIS             |
|                                                                                                    | 172                    | Iniciado     | 172.31.67.64 | 31012 | 6         | 16            | Sets checagem | HADIS             |
|                                                                                                    | 172                    | mondo        | 172.31.67.64 | 31012 | 5         | 16            | Sen checagen  | MADIS             |
|                                                                                                    | 174                    | Includo      | 172.01.07.64 | 31012 |           | 16            | Sen checagem  | MADIS             |
|                                                                                                    | and the second second  |              |              |       |           |               |               |                   |

Dentro do driver procure o id correspondente a loja cadastrada e clique com o botão direito aperte parar, aguarde 5s, aperte iniciar, em seguida aperte com o botão direito novamente e aperte em monitorar e confirme se a loja está se comunicando normalmente.

| 166  | Iniciado      | Iniciado 172.31.67.64 |    |
|------|---------------|-----------------------|----|
| 167  | laioinda      | loioiado 172.31.67.64 |    |
| 16 🕨 | Iniciar       | 172.31.67.64          | 31 |
| 16 🔳 | Parar         | r 172.31.67.64        | 31 |
| 17 👞 | Reiniciar     | 172.31.67.64          | 31 |
| 17   | Rennelar      | 172.31.67.64          | 31 |
| 17   | Monitorar     | 172.31.67.64          | 31 |
| 17   |               | 172.31.67.64          | 31 |
| 17   | Configurações | 172.31.67.64          | 31 |
| <    | Desinstalar   |                       |    |

| rigos<br>Aoritois | Serviç<br>ação               | p: 167                           |                                     |                                              |                     |                   |                   |                        |
|-------------------|------------------------------|----------------------------------|-------------------------------------|----------------------------------------------|---------------------|-------------------|-------------------|------------------------|
|                   |                              |                                  |                                     |                                              |                     |                   |                   |                        |
| Lim               | par                          | 🖓 Auto                           | Rolagem                             |                                              |                     |                   | Encertar Monitora | ção Salvar Monitoração |
| omend             | ios -                        |                                  |                                     |                                              |                     |                   |                   |                        |
|                   | epostivo<br>256<br>014<br>11 | Modek<br>MD Re<br>MD Re<br>MD Re | o Enc<br>ap 10.<br>ap 10.<br>ap 10. | 1 IP<br>25 118.4<br>26.240.4<br>12 78.4<br>* | CONFIGURAÇÃO HORA   | no de Verão / Imp | RESSORA           | -<br>Enviar            |
| isposit           | 1005                         |                                  |                                     |                                              |                     |                   |                   |                        |
| Cód               | End IP                       |                                  | Ten Marcagão                        | Ten Digital                                  | Próxima Coleta      | Utimo Comando     | Comunicando       | Útma Atualização       |
| 6266              | 10.25.11                     | 8.4                              | Não                                 | 1480                                         | 01/08/2023 16:40:00 | Status Inediato   | Sm                | 01/08/2023 16:39:17    |
| 3014              | 10,26,24                     | 0.4                              | Não                                 | Não                                          | 01/08/2023 16:40:00 | Status Imediato   | Sim               | 01/08/2023 16:39:20    |
| 211               | 10.32.78                     | .4                               | Não                                 | Não                                          | 01/08/2023 16:40:00 | Status Imediato   | Sen               | 01/08/2023 16:39:20    |
|                   | 10.26.88                     | 4                                | Não                                 | 148ki                                        | 01/08/2023 16 40:00 | Status Inediato   | Sim               | 01/08/2023 16:39:20    |
| 2675              | 10 28 19                     | 4.4                              | Não                                 | Não                                          | 01/08/2023 16:40:00 | Status Inediato   | Sen               | 01/08/2023 15:39:22    |
| 2675<br>176       |                              |                                  |                                     |                                              |                     |                   |                   |                        |

Atenção: Caso apresente a mensagem de erro conforme a imagem acima ao abrir o gerenciador de serviços, finalize o processo no gerenciador de tarefas do mesmo conforme abaixo (Outros processos não podem ser encerrados por engano, necessária máxima atenção)

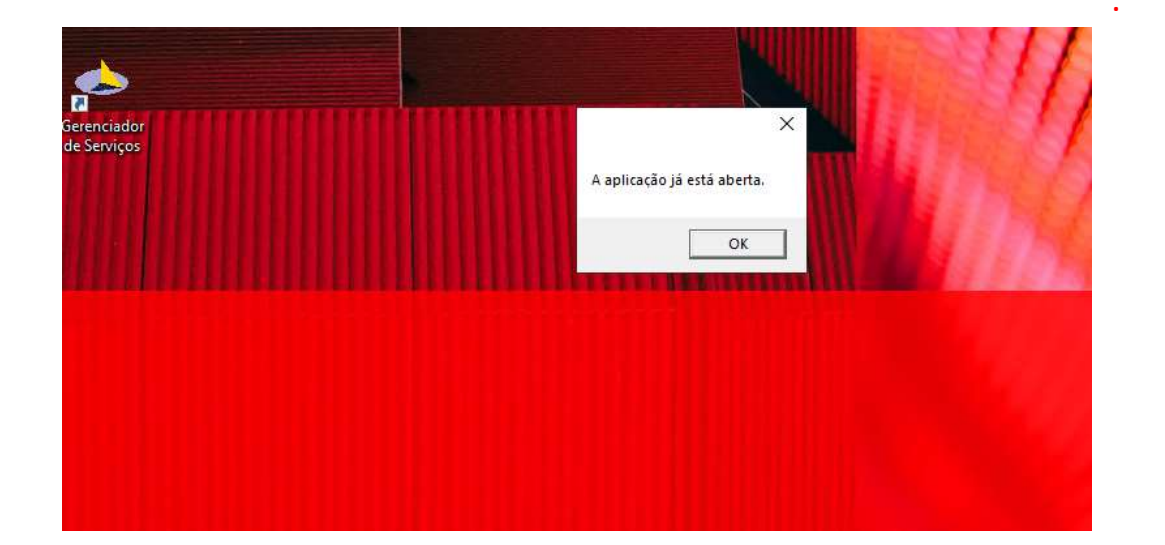

O Driver vai aparecer no gerenciador de tarefas igual a imagem abaixo:

IntegradorMadis (32 bit)

0% 11.5 MB

a

Navegue para Supervisão > On-Line > Comandos > Acesso.

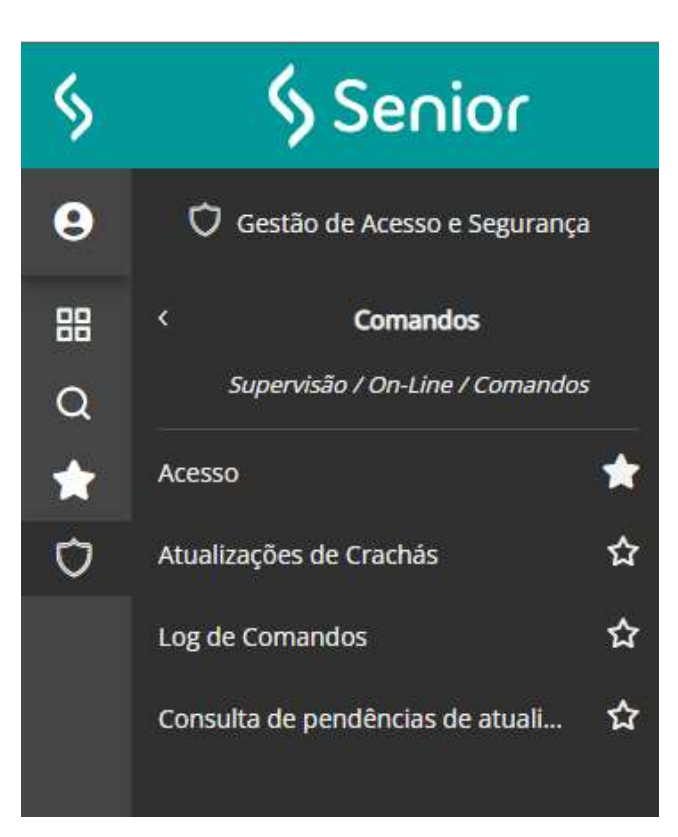

Preencher o número do dispositivo anotado anteriormente e teclar Enter, marque seleção conforme imagem na aba listas e selecione 1-Carregar lista de liberação, Após abrir a aba Comandos(y) e Enviar

| In  | .ício 📰 Bem-vindo 🕺 📰 Geração de Listas 🕺 📰 Comandos do Acesso On-Line 🕺                   |                          |                    |                                                  |                                  |                                                          |                                                         |                                                |                                                     |  |  |  |
|-----|--------------------------------------------------------------------------------------------|--------------------------|--------------------|--------------------------------------------------|----------------------------------|----------------------------------------------------------|---------------------------------------------------------|------------------------------------------------|-----------------------------------------------------|--|--|--|
|     | Dispositivo (+): 178419                                                                    |                          |                    | 19ž                                              |                                  |                                                          |                                                         | _                                              |                                                     |  |  |  |
| Ce  | entral de (                                                                                | ral de Gerenciamento: 00 |                    |                                                  |                                  |                                                          |                                                         |                                                |                                                     |  |  |  |
| C   | omandos                                                                                    | s Status                 | Listas Templates C | Coleta M                                         | lodo de acess                    | o Aplicativo Ho                                          | orário de verão Comandos Smart Card                     | Listas Smart Card                              | Acionamentos Central de Alarmes                     |  |  |  |
|     | <ul> <li>1 - Carregar lista de liberação</li> <li>2 - Apagar lista de liberação</li> </ul> |                          |                    |                                                  | 0                                | 8 - Apagar lista d                                       | e senhas                                                | () 13 [Z] - RE                                 | 13 IZI - REP - Carregar lista alteração colaborador |  |  |  |
|     |                                                                                            |                          |                    | 🔘 9 - Carregar lista de cadastros 👘 14 [K] - REF |                                  |                                                          | <ul> <li>Carregar lista exclusão colaborador</li> </ul> |                                                |                                                     |  |  |  |
| 12  | 🔾 3 - Carregar lista de bloqueio                                                           |                          |                    | <u> </u>                                         | O 10 - Apagar lista de cadastros |                                                          |                                                         | 15 [W] - REP - Exclusão total de colaboradores |                                                     |  |  |  |
|     | 0 4 - Apagar lista de bloqueio                                                             |                          |                    |                                                  | 8                                | 11 [X] - REP - Carregar lista empresa 0 16 [E] - Carrega |                                                         |                                                | rregar lista de placas LPR                          |  |  |  |
|     | ) / - Call                                                                                 | egar lista u             |                    |                                                  |                                  | 12 [i] - KEF - Cali                                      | egar iista completa colaborador                         | 0 17 [K] - Ap                                  | agai lista de platas trk                            |  |  |  |
|     | Dispositivo                                                                                | is (w) Coma              | andos (y)          |                                                  |                                  |                                                          |                                                         |                                                |                                                     |  |  |  |
|     | Seleção                                                                                    | Código                   | Descrição          | Central                                          | Número Ter                       | End.IP                                                   | Listas                                                  |                                                |                                                     |  |  |  |
| • • | -                                                                                          | 000178419                | LAME_5289_5289_MP_ | 5 03                                             | 00                               | 010.064.180.004                                          | Ib01865001                                              |                                                |                                                     |  |  |  |
|     |                                                                                            |                          |                    |                                                  |                                  |                                                          |                                                         |                                                |                                                     |  |  |  |
|     |                                                                                            |                          |                    |                                                  |                                  |                                                          |                                                         |                                                |                                                     |  |  |  |
|     |                                                                                            |                          |                    |                                                  |                                  |                                                          |                                                         |                                                |                                                     |  |  |  |
|     |                                                                                            |                          |                    |                                                  |                                  |                                                          |                                                         |                                                |                                                     |  |  |  |
|     |                                                                                            |                          |                    |                                                  |                                  |                                                          |                                                         |                                                |                                                     |  |  |  |
|     |                                                                                            |                          |                    |                                                  |                                  |                                                          |                                                         |                                                |                                                     |  |  |  |

#### Contatos

Time de Monitoria COT – CENTRO DE OPERAÇÕES TECNOLOGICAS E-mail: cot@americanas.io Telefone: 21 2206-6535 | Ramal: 66535 Grupo Workplace - https://lojasamericanas.workplace.com/groups/cot.americanas Coordenador: Ronald Filho E-mail: ronald.filho@americanas.io Cel.: 21 97321-1810

| Rev. | Descrição       | Responsável | Data       |
|------|-----------------|-------------|------------|
| 1.0  | Primeira edição | Alex Coelho | 01/08/2023 |

#### **americanas** sa